### **BAH Dependency Verification Reports**

#### **Overview**

# Introduction This guide provides the procedures for running the BAH Dependency Verification Reports in Direct Access (DA). Users must have P&A/SPO roles to run these reports.

#### Report See below. Types/Purpose

| Report                       | Purpose                                   |
|------------------------------|-------------------------------------------|
| CG_BAH_DEPENDENT_VERIFY_DATA | Displays ALL members across the CG        |
|                              | that have responded. It will not display  |
|                              | members who have never validated.         |
| CG_BAH_DEPENDENT_VERIFY_DEPT | Displays the responses for all members at |
|                              | a department ID.                          |
| CG_BAH_DEPENDENT_VERIFY_SPO  | Displays the responses of all             |
|                              | members/units that fall under a SPO tree. |
|                              | Note: It will not display the status of   |
|                              | the members assigned to the SPO Dept      |
|                              | ID. Use the Verify DEPT report to         |
|                              | capture those responses.                  |

InformationIn accordance with Coast Guard Pay Manual, COMDTINST<br/>M7220.29D, all Active and Reserve members are required to validate<br/>their housing allowance entitlement by verifying their BAH/Dependency<br/>Data report from Direct Access. Per Personnel & Pay Procedures Manual,<br/>PPCINST M1000.2 (series), Chapter 6 (TTP), Section G, the unit P&A<br/>Office will verify completion of member verification using the BAH<br/>Dependency Verification Report.

#### Contents

| Торіс                                         | See Page |
|-----------------------------------------------|----------|
| BAH Dependency Verification Data Report – All | 2        |
| CG Members                                    |          |
| BAH Dependency Verification by Dept Report    | 9        |
| BAH Dependency Verification by SPO Report     | 16       |

**Introduction** This guide provides the procedures for running the BAH Dependency Verification Data Report for all Coast Guard members in DA.

**Procedures** See below.

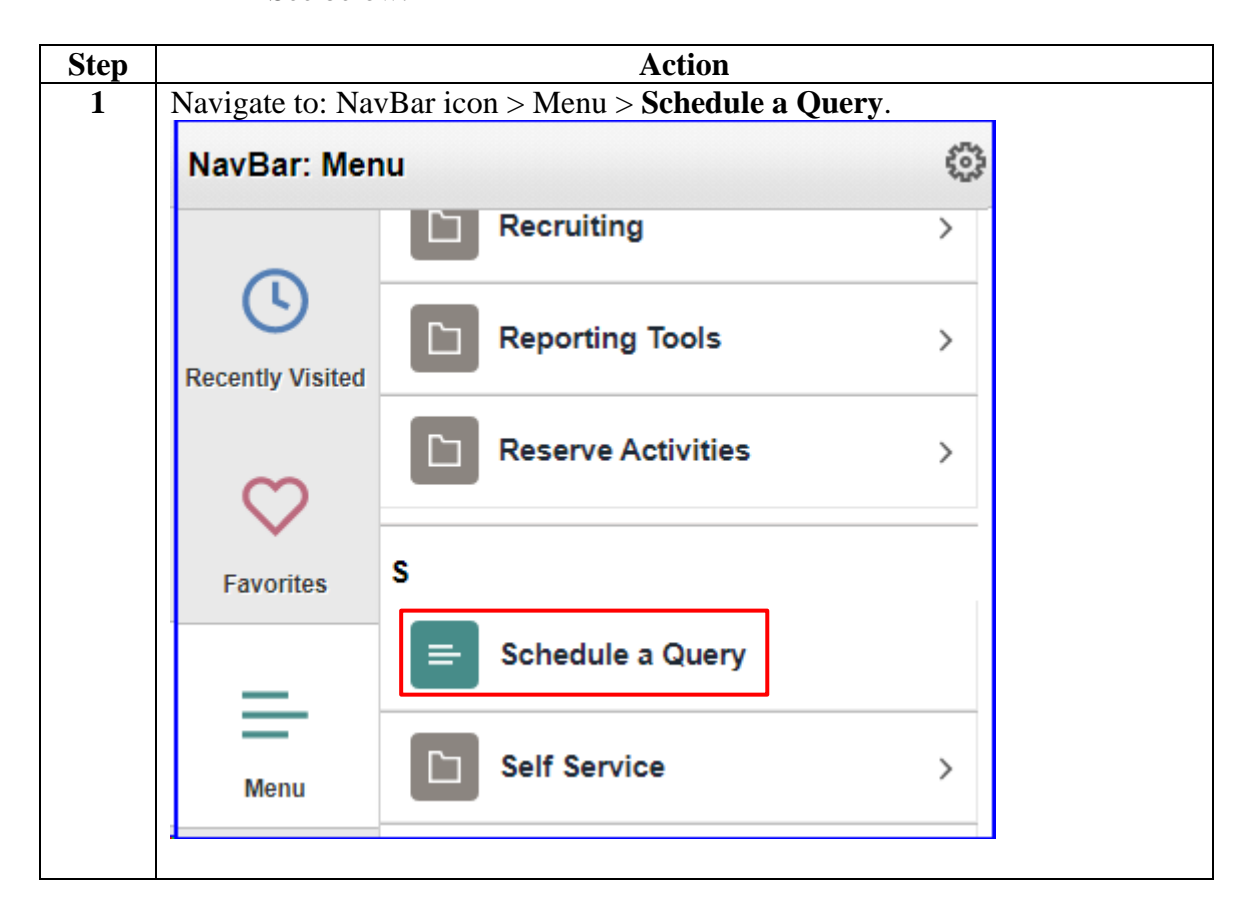

Members, Continued

#### Procedures,

| Step | Action                                                                                                    |
|------|----------------------------------------------------------------------------------------------------|
| 2    | Select the <u>A</u> dd a New Value tab.                                                                                                    |
|      | Schedule a Query                                                                                                    |
|      | Enter any information you have and click Search. Leave fields blank for a list of all values.                                                                                                    |
|      | Find an Existing Value         Add a New Value                                                                                                    |
|      | Search Criteria                                                                                                    |
|      | Search by: Run Control ID V begins with                                                                                                    |
|      | Case Sensitive                                                                                                    |
|      | Search Advanced Search                                                                                                    |
|      | Find an Existing Value Add a New Value                                                                                                    |
| 3    | Enter a <b>Run Control ID</b> (this may be anything, but it should be something you remember). Click <b>Add</b> . Schedule a Query Eind an Existing Value Add a New Value Run Control ID BAHDEPVER Add Find an Existing Value Add a New Value |
| 4    | Click Search.                                                                                                    |
|      | Schedule Query                                                                                                    |
|      | Run Control ID BAHDEPVER Report Manager Process Monitor Run                                                                                                    |
|      | Query Name Search                                                                                                    |
|      | *Description                                                                                                    |
|      | 💽 Save 🚺 Vpdate/Display                                                                                                    |
|      |                                                                                                    |

Continued on next page

Members, Continued

#### Procedures,

continued

|                                                                                                    |                                                                                                    | Action                                                                                                    |                                                                                                    |
|----------------------------------------------------------------------------------------------------|----------------------------------------------------------------------------------------------------|----------------------------------------------------------------------------------------------------|----------------------------------------------------------------------------------------------------|
| Enter CG_I                                                                                                    | BAH_DEPENDE                                                                                                    | ENT in the Query field, then cli                                                                                                    | ck <b>Search</b> .                                                                                                    |
| Scheduled Qu                                                                                                    | ery Search Page                                                                                                    |                                                                                                    |                                                                                                    |
|                                                                                                    |                                                                                                    |                                                                                                    |                                                                                                    |
| *Query Type:                                                                                                    | Queries                                                                                                    | ~                                                                                                    |                                                                                                    |
| 0                                                                                                    | CG BAH DEPENDEN                                                                                                    | Search                                                                                                    |                                                                                                    |
| Query:                                                                                                    |                                                                                                    | Couldi                                                                                                    |                                                                                                    |
| Query                                                                                                    | Perso                                                                                                    | onalize   Find   View 100   🖾   🔢 👘 First 🔇                                                                                                    | 🗕 1-12 of 1428 🕑                                                                                                    |
| ACA_SAMPLE                                                                                                    | _FOR_EXTRACT1                                                                                                    | Sample ACA Extract Employees 1                                                                                                    | Public                                                                                                    |
| ACA_SAMPLE                                                                                                    | _FOR_EXTRACT2                                                                                                    | Sample ACA Extract Employees 2                                                                                                    | Public                                                                                                    |
| ACA_SAMPLE                                                                                                    | _FOR_EXTRACT3                                                                                                    | Sample ACA Extract Employees 3                                                                                                    | Public                                                                                                    |
| ACA_SAMPLE                                                                                                    | _SAFE_HARBOR                                                                                                    | Sample Safe Harbor Query                                                                                                    | Public                                                                                                    |
| AFI_BC                                                                                                    |                                                                                                    | AFI Basic Copy                                                                                                    | Public                                                                                                    |
| AGENCY_LIST                                                                                                    | ٢١                                                                                                    | List og Agency user has acess                                                                                                    | Public                                                                                                    |
| CARPLAN_CA                                                                                                    | REER_PLAN                                                                                                    | CARPLAN-Career Plan                                                                                                    | Public                                                                                                    |
| CARTRAIN                                                                                                    |                                                                                                    | CARTRAIN                                                                                                    | Public                                                                                                    |
| CARTRAIN_C                                                                                                    | AREER_PLAN_TRAINING                                                                                                    | CARTRAIN-Career Plan Training                                                                                                    | Public                                                                                                    |
| 000004041                                                                                                    |                                                                                                    | CG OER Accountability Log                                                                                                    | Public                                                                                                    |
| CGCRMGAL                                                                                                    |                                                                                                    |                                                                                                    |                                                                                                    |
| CGCRMGAL<br>CGCRMGAL2                                                                                                    |                                                                                                    | Child to CGCRMGAL                                                                                                    | Public                                                                                                    |
| CGCRMGAL2<br>CGCRMGAL3<br>Return                                                                                                    |                                                                                                    | Child to CGCRMGAL                                                                                                    | Public<br>Public                                                                                                    |
| CGCRMGAL<br>CGCRMGAL2<br>CGCRMGAL3<br>Return                                                                                                    | -BAH_DEPENI<br>Bery Search Page                                                                                                    | Child to CGCRMGAL Child to CGCRMGAL DENT_VERIFY_DATA.                                                                                                    | Public<br>Public                                                                                                    |
| CGCRMGAL<br>CGCRMGAL2<br>CGCRMGAL3<br>Return<br>Click on CG<br>Scheduled Que                                                                                                    | BAH_DEPENI<br>Bry Search Page                                                                                                    | Child to CGCRMGAL Child to CGCRMGAL DENT_VERIFY_DATA.                                                                                                    | Public Public                                                                                                    |
| CGCRMGAL<br>CGCRMGAL2<br>CGCRMGAL3<br>Return<br>Click on CG<br>Scheduled Que                                                                                                    | BAH_DEPENI<br>Bery Search Page                                                                                                    | Child to CGCRMGAL Child to CGCRMGAL DENT_VERIFY_DATA.                                                                                                    | Public                                                                                                    |
| CGCRMGAL<br>CGCRMGAL2<br>CGCRMGAL3<br>Return<br>Click on CG<br>Scheduled Que<br>*Query Type:<br>Query:                                                                                                    | BAH_DEPENI<br>Bry Search Page<br>Queries<br>CG_BAH_DEPENDENT                                                                                                    | Child to CGCRMGAL Child to CGCRMGAL DENT_VERIFY_DATA.                                                                                                    | Public                                                                                                    |
| CGCRMGAL<br>CGCRMGAL2<br>CGCRMGAL3<br>Return<br>Click on CG<br>Scheduled Que<br>*Query Type:<br>Query:<br>Query                                                                                                    | BAH_DEPENI         ery Search Page         Queries         CG_BAH_DEPENDENT                                                                                                    | Child to CGCRMGAL Child to CGCRMGAL DENT_VERIFY_DATA.  Search Personalize   Find   View All   2    Fin                                                                                                    | Public<br>Public                                                                                                    |
| CGCRMGAL<br>CGCRMGAL2<br>CGCRMGAL3<br>Return<br>Click on CCG<br>Scheduled Que<br>*Query Type:<br>Query:<br>Query:<br>CG BAH DEP                                                                                                    | BAH_DEPENI     Search Page     Queries     CG_BAH_DEPENDENT                                                                                                    | Child to CGCRMGAL Child to CGCRMGAL DENT_VERIFY_DATA.  Personalize   Find   View All   2   I Fin BAH Dependent Data                                                                                                    | Public<br>Public                                                                                                    |
| CGCRMGAL<br>CGCRMGAL3<br>CGCRMGAL3<br>CGCRMGAL3<br>CGCRMGAL3<br>CGCRMGAL3<br>CGCRMGAL3<br>CGCRMGAL2<br>CGCRMGAL<br>CGCRMGAL<br>CGCRMGAL<br>CGCRMGAL<br>CGCRMGAL<br>CGCRMGAL<br>CGCRMGAL<br>CGCRMGAL<br>CGCRMGAL<br>CGCRMGAL<br>CGCRMGAL<br>CGCRMGAL2<br>CGCRMGAL3 |                                                                                                    | Child to CGCRMGAL Child to CGCRMGAL DENT_VERIFY_DATA.  Personalize   Find   View All   🖾   📑 Fin BAH Dependent Data BAH Dependent by Company                                                                                                    | st  The second second s |
| CGCRMGAL<br>CGCRMGAL2<br>CGCRMGAL3<br>Return<br>Click on CG<br>Scheduled Que<br>*Query Type:<br>Query:<br>Query:<br>CG_BAH_DEPI<br>CG_BAH_DEPI<br>CG_BAH_DEPI                                                                                                    | <u>BAH_DEPENI</u> <u>CG_BAH_DEPENDENT</u> <u>CG_BAH_DEPENDENT</u> <u>ENDENT_DATA</u> <u>ENDENT_DATA_COMPANY</u> <u>ENDENT_DATA_DEPT</u> <u>CDENT_DATA_DEPT</u> <u>CDENT_DATA_DEPT  <u>CDENT_DATA_DEPT</u> <u>CDENT_DATA_DEPT</u> <u>CDENT_DATA_DEPT  <u>CDENT_DATA_DEPT</u> <u>CDENT_DATA_DEPT  <u>CDENT_DATA_DEPT</u> <u>CDENT_DATA_DEPT  <u>CDENT_DATA_DEPT</u> <u>CDENT_DATA_DEPT  <u>CDENT_DATA_DEPT  </u> <u>CDENT_DATA_DEPT  <u>CDENT_DATA_DEPT  </u> <u>CDENT_DATA_DEPT  <u>CDENT_DATA_DEPT  </u> <u>CDENT_DATA_DEPT  <u>CDENT_DATA_DEPT  </u> <u>CDENT_DATA_DEPT   <u>CDENT_DATA_DEPT   <u>CDENT_DATA_DEPT   <u>CDENT_DATA_DEPT    <u>CDENT_DATA_DEPT    <u>CDENT_DATA_DEPT    <u>CDENT_DATA_DEPT    <u>CDENT_DATA_DEPT      <u>CDENT_DATA_DEPT        <u>CDENT_DATA_DEPT     </u></u></u></u></u></u></u></u></u></u></u></u></u></u></u></u></u></u> | Child to CGCRMGAL Child to CGCRMGAL DENT_VERIFY_DATA.  Personalize   Find   View All   🖉   🔣 Fir BAH Dependent Data BAH Dependent Data BAH Dependent Data by Dept                                                                                                    | st  Tellic Public Publi |
| CGCRMGAL<br>CGCRMGAL2<br>CGCRMGAL3<br>Return<br>Click on CG<br>Scheduled Que<br>*Query Type:<br>Query:<br>Query:<br>CG_BAH_DEPI<br>CG_BAH_DEPI<br>CG_BAH_DEPI<br>CG_BAH_DEPI                                                                                      | BAH_DEPENI<br>Pry Search Page<br>Queries<br>CG_BAH_DEPENDENT<br>ENDENT_DATA<br>ENDENT_DATA_COMPANY<br>ENDENT_DATA_DEPT<br>ENDENT_DATA_EMPLID                                                                                                    | Child to CGCRMGAL Child to CGCRMGAL DENT_VERIFY_DATA.  Personalize   Find   View All   2   E Fin BAH Dependent Data BAH Dependent Data BAH Dependent Data by Dept BAH Dependent Data by EE                                                                                                    | st 🕢 1-10 of 10 🕑<br>Public                                                                                                    |
| CGCRMGAL<br>CGCRMGAL2<br>CGCRMGAL3<br>Return<br>Click on CG<br>Scheduled Que<br>*Query Type:<br>Query:<br>Query:<br>CG_BAH_DEPI<br>CG_BAH_DEPI<br>CG_BAH_DEPI<br>CG_BAH_DEPI<br>CG_BAH_DEPI                                                                       | BAH_DEPENI<br>Py Search Page<br>Queries<br>CG_BAH_DEPENDENT<br>ENDENT_DATA<br>ENDENT_DATA_COMPANY<br>ENDENT_DATA_DEPT<br>ENDENT_DATA_EMPLID<br>ENDENT_DATA_MAIN                                                                                                    | Child to CGCRMGAL Child to CGCRMGAL Child to CGCRMGAL DENT_VERIFY_DATA.  Personalize   Find   View All   🖉   🔣 Fir BAH Dependent Data BAH Dependent Data BAH Dependent Data by Dept BAH Dependent Data by EE BAH Dependent Data BAH Dependent Data BAH Dependent Data by EE BAH Dependent Data                                                                                                    | st I-10 of 10 Public Public Public Public Public Public Public Public Public Public Public Public Public                                                                                                    |
| CGCRMGAL<br>CGCRMGAL2<br>CGCRMGAL3<br>Return<br>Click on CG<br>Scheduled Que<br>*Query Type:<br>Query:<br>Query:<br>CG_BAH_DEPI<br>CG_BAH_DEPI<br>CG_BAH_DEPI<br>CG_BAH_DEPI<br>CG_BAH_DEPI<br>CG_BAH_DEPI                                                        | CG_BAH_DEPENI<br>CG_BAH_DEPENDENT<br>ENDENT_DATA<br>ENDENT_DATA_COMPANY<br>ENDENT_DATA_COMPANY<br>ENDENT_DATA_DEPT<br>ENDENT_DATA_EMPLID<br>ENDENT_DATA_MAIN<br>ENDENT_DATA_MAIN1                                                                                                    | Child to CGCRMGAL Child to CGCRMGAL Child to CGCRMGAL DENT_VERIFY_DATA.  Personalize   Find   View All   🖾   🔣 Fir BAH Dependent Data BAH Dependent Data BAH Dependent Data by Dept BAH Dependent Data by EE BAH Dependent Data BAH Dependent Data BAH Dependent Data BAH Dependent Data BAH Dependent Data                                                                                                    | st  1-10 of 10 Public Public P |
| CG_BAH_DEPI<br>CG_BAH_DEPI<br>CG_BAH_DEPI<br>CG_BAH_DEPI<br>CG_BAH_DEPI<br>CG_BAH_DEPI<br>CG_BAH_DEPI<br>CG_BAH_DEPI<br>CG_BAH_DEPI<br>CG_BAH_DEPI<br>CG_BAH_DEPI<br>CG_BAH_DEPI                                                                                  |                                                                                                    | Child to CGCRMGAL Child to CGCRMGAL Child to CGCRMGAL DENT_VERIFY_DATA.  Personalize   Find   View All   🖉   🔣 Fir BAH Dependent Data BAH Dependent Data by Company BAH Dependent Data by Dept BAH Dependent Data by EE BAH Dependent Data BAH Dependent Data BAH Dependent Data BAH Dependent Data BAH Dependent Data BAH Dependent Data BAH Dependent Data BAH Dependent Data BAH Dependent Data BAH Dependent Data BAH Dependent Data                                                                                                    | st  Time 1-10 of 10  Public  Public Public Public P |
| CG_BAH_DEPI<br>CG_BAH_DEPI<br>CG_BAH_DEPI<br>CG_BAH_DEPI<br>CG_BAH_DEPI<br>CG_BAH_DEPI<br>CG_BAH_DEPI<br>CG_BAH_DEPI<br>CG_BAH_DEPI<br>CG_BAH_DEPI<br>CG_BAH_DEPI<br>CG_BAH_DEPI<br>CG_BAH_DEPI<br>CG_BAH_DEPI                                                    | BAH_DEPENI<br>Pry Search Page<br>Queries<br>CG_BAH_DEPENDENT<br>ENDENT_DATA<br>ENDENT_DATA_COMPANY<br>ENDENT_DATA_COMPANY<br>ENDENT_DATA_EMPLID<br>ENDENT_DATA_EMPLID<br>ENDENT_DATA_MAIN1<br>ENDENT_DATA_SPO<br>ENDENT_VERIFY_DATA                                                                                                    | Child to CGCRMGAL Child to CGCRMGAL Child to CGCRMGAL DENT_VERIFY_DATA. Search  Personalize   Find   View All   [2]   [] Fin BAH Dependent Data BAH Dependent Data by Dept BAH Dependent Data by EE BAH Dependent Data BAH Dependent Data                                                                                                    | st  Time 1-10 of 10  Public  Public Public Public |
| CG_BAH_DEPI<br>CG_BAH_DEPI<br>CG_BAH_DEPI<br>CG_BAH_DEPI<br>CG_BAH_DEPI<br>CG_BAH_DEPI<br>CG_BAH_DEPI<br>CG_BAH_DEPI<br>CG_BAH_DEPI<br>CG_BAH_DEPI<br>CG_BAH_DEPI<br>CG_BAH_DEPI<br>CG_BAH_DEPI<br>CG_BAH_DEPI<br>CG_BAH_DEPI                                     | CG_BAH_DEPENI<br>CG_BAH_DEPENDENT<br>CG_BAH_DEPENDENT<br>CG_BAH_DEPENDENT<br>ENDENT_DATA<br>ENDENT_DATA_COMPANY<br>ENDENT_DATA_COMPANY<br>ENDENT_DATA_MAIN<br>ENDENT_DATA_MAIN1<br>ENDENT_DATA_SPO<br>ENDENT_VERIFY_DATA<br>ENDENT_VERIFY_DEPT                                                                                                    | Child to CGCRMGAL Child to CGCRMGAL Child to CGCRMGAL  DENT_VERIFY_DATA.  Personalize   Find   View All   [2]   []; Fin BAH Dependent Data BAH Dependent Data by Dept BAH Dependent Data by EE BAH Dependent Data BAH Dependent Data BAH Dependent Verify Response BAH Dependent Verify Response BAH Dep | st  Text Public Public  |

Members, Continued

#### Procedures,

| Step | Action                                                                                      |
|------|---------------------------------------------------------------------------------------------|
| 7    | The Query Name and Description will display. Click Run.                                     |
|      | Schedule Query                                                                              |
|      | Run Control ID BAHDEPVER Report Manager Process Monitor Run                                 |
|      |                                                                                             |
|      | Query Name CG_BAH_DEPENDENT_VERIFY_DATA Search                                              |
|      | PAU Dependent Verify Persona                                                                |
|      | *Description                                                                                |
|      | 🔚 Save 🚺 Vpdate/Display                                                                     |
|      |                                                                                             |
| 8    | The Process Scheduler Request page will display with a Process List. Using the              |
|      | Server Name drop-down, select <b>PSUNX</b> . Ensure the <b>PSQUERY Select</b> box is        |
|      | checked and click <b>OK</b> .                                                               |
|      | Process Scheduler Request                                                                   |
|      | User ID 1234567 Run Control ID BAHDEPVER                                                    |
|      | Server Name PSUNX V Run Date 09/04/2020                                                     |
|      | Recurrence Run Time 11:38:20AM Reset to Current Date/Time                                   |
|      | Time Zone Q                                                                                 |
|      | Process List                                                                                |
|      | Select Description Process Name Process Type *Type *Format Distribution                     |
|      | PSQUERY PSQUERY Application Engine web V IXI V Distribution                                 |
|      | OK Cancel                                                                                   |
|      |                                                                                             |
| 0    | The Calculate Occurrence with a displace with a Decourt Instance would be                   |
| 9    | The Schedule Query page will re-display with a Process instance number.                     |
|      | Select Process Monitor.                                                                     |
|      |                                                                                             |
|      | Run Control ID         BAHDEPVER         Report Manager         Process Monitor         Run |
|      | Process Instance:928317                                                                     |
|      | Query Name CG_BAH_DEPENDENT_VERIFY_DATA Search                                              |
|      | *Description BAH Dependent Verify Response                                                  |
|      | 🖫 Save 🖉 Update/Display                                                                     |
|      |                                                                                             |

Continued on next page

Members, Continued

#### Procedures,

continued

|                           |                                                                                                    |                                                                             |                                                                                                    |                                                                                                    | Α                                                    | ction                                                                 |                                                                                                    |                                                                                                    |                                                                             |                                     |                                          |
|---------------------------|----------------------------------------------------------------------------------------------------|-----------------------------------------------------------------------------|----------------------------------------------------------------------------------------------------|----------------------------------------------------------------------------------------------------|------------------------------------------------------|-----------------------------------------------------------------------|----------------------------------------------------------------------------------------------------|----------------------------------------------------------------------------------------------------|-----------------------------------------------------------------------------|-------------------------------------|------------------------------------------|
| The <b>Pro</b> and        | The Process List will display. The Run Status may initially indicate <b>Queued</b> or <b>Processing</b> . Click the <b>Refresh</b> button until the Run Status updates to <b>Success</b> and the Distribution Status indicates <b>Posted</b> . |                                                                             |                                                                                                    |                                                                                                    |                                                      |                                                                       |                                                                                                    |                                                                                                    |                                                                             |                                     |                                          |
| Onc                       | e the p                                                                                                    | roce                                                                        | ess has po                                                                                                    | osted suc                                                                                               | ccessfu                                              | lly, click <b>I</b>                                                   | Detail                                                                                                    | S.                                                                                                    |                                                                             |                                     |                                          |
| View I                    | Process Rec                                                                                                    | quest F                                                                     | or                                                                                                    |                                                                                                    |                                                      |                                                                       |                                                                                                    |                                                                                                    |                                                                             |                                     |                                          |
| Use                       | er ID 123456                                                                                                    | 57                                                                          | Q Туре                                                                                                    |                                                                                                    | ✓ Last                                               |                                                                       |                                                                                                    | 1 [                                                                                                    | Days 🗸                                                                      |                                     | Refresh                                  |
| Se                        | rver                                                                                                    |                                                                             | Name                                                                                                    |                                                                                                    | Q Insta                                              | nce From Save O                                                       | Inst<br>n Refresh                                                                                               | ance To                                                                                                    |                                                                             | Repo                                | rt Manager                               |
| 5                         | Status                                                                                                    |                                                                             | Distribu                                                                                                    | tion status                                                                                             |                                                      |                                                                       |                                                                                                    |                                                                                                    |                                                                             |                                     |                                          |
| Froces                    | Q LIST                                                                                                    |                                                                             |                                                                                                    |                                                                                                    |                                                      |                                                                       |                                                                                                    |                                                                                                    | 1-1 of 1                                                                    |                                     | View.                                    |
| Select                    | Instance                                                                                                    | Seq.                                                                        | Process Type                                                                                                    | Process Name                                                                                            | User                                                 | Run Date/Time                                                         |                                                                                                    | Run Statu                                                                                                    | ıs Dis<br>Sta                                                               | stribution<br>atus                  | Details                                  |
|                           | 928317                                                                                                    |                                                                             | Application Engine                                                                                                    | PSQUERY                                                                                                 | 1234567                                              | 09/04/2020 12:03:4                                                    | 6PM PDT                                                                                                    | Success                                                                                                    | Pos                                                                         | sted                                | Details                                  |
| Clic                      | k Viev                                                                                                    | v Lo                                                                        | og/Trace.                                                                                                    |                                                                                                    |                                                      |                                                                       |                                                                                                    |                                                                                                    |                                                                             |                                     |                                          |
| Clic<br>Pro               | k Viev<br>cess D<br>cess                                                                                                    | v Lo<br>etai                                                                | og/Trace.<br>I<br>stance 9283                                                                                                    | 317                                                                                                    |                                                      |                                                                       |                                                                                                    | Туре                                                                                                    | Applicat                                                                    | ion Engi                            | ne                                       |
| Clic<br>Pro               | k View<br>cess D<br>cess                                                                                                    | v Lo<br>etai                                                                | og/Trace.<br>I<br>stance 9283<br>Name PSG                                                                                                    | 317<br>QUERY                                                                                            |                                                      |                                                                       | Descrip                                                                                                    | Type                                                                                                    | Applicat                                                                    | iion Engi<br>RY                     | ne                                       |
| Clic<br>Pro               | k View<br>cess D<br>cess                                                                                                    | v Lo<br>etai<br>Ins<br>Run S                                                | og/Trace.<br>I<br>stance 9283<br>Name PSC<br>Status Succ                                                                                                    | 317<br>QUERY<br>cess                                                                                    |                                                      | Distribu                                                              | Descrip<br>ution St                                                                                             | Type<br>ption<br>tatus                                                                                                    | Applicat<br>PSQUE<br>Posted                                                 | ion Engi<br>RY                      | ne                                       |
| Clic<br>Pro<br>Pro        | k View<br>cess D<br>cess                                                                                                    | v Lo<br>etai<br>Ins<br>Run S                                                | og/Trace.<br>I<br>stance 9283<br>Name PSC<br>Status Succ                                                                                                    | 317<br>QUERY<br>cess                                                                                    |                                                      | Distribu                                                              | Descrip<br>ution St<br>pdate                                                                                    | Type<br>otion<br>tatus<br>Proces                                                                                                    | Applicat<br>PSQUE<br>Posted                                                 | ion Engi<br>RY                      | ne                                       |
| Clic<br>Pro<br>Pro        | k Viev<br>cess D<br>cess                                                                                                    | v Lo<br>etai<br>Ins<br>Run S                                                | og/Trace.<br>I<br>stance 9283<br>Name PSG<br>Status Succ<br>Status Succ                                                                                                    | 317<br>QUERY<br>cess                                                                                    |                                                      | Distribu                                                              | Descrip<br>ution St<br>pdate                                                                                    | Type<br>ption<br>tatus<br>Proces                                                                                                    | Applicat<br>PSQUE<br>Posted<br>SS                                           | ion Engi<br>RY                      | ine                                      |
| Clic<br>Pro<br>Pro        | k View<br>cess D<br>cess                                                                                                    | v Lo<br>etai<br>Ins<br>Run S<br>Jn Co<br>L                                  | og/Trace.<br>I<br>stance 9283<br>Name PSC<br>Status Succ<br>Introl ID BA                                                                                                    | 317<br>QUERY<br>cess<br>HDEPVER<br>rver                                                                 |                                                      | Distribu                                                              | Descrip<br>ution St<br>OHolo<br>Que<br>Can                                                                      | Type<br>otion<br>tatus<br>Proces<br>d Reque<br>ue Req                                                                                         | Applicat<br>PSQUE<br>Posted<br>SS<br>est<br>uest                            | iion Engi<br>RY                     | ine                                      |
| Clic<br>Pro<br>Pro        | k View<br>cess D<br>cess                                                                                                    | v Lo<br>etai<br>Ins<br>Run S<br>Jn Co<br>L                                  | og/Trace.<br>I<br>stance 9283<br>Name PSC<br>Status Succ<br>Status Succ<br>Status Succ<br>Status Succ<br>Status Succ<br>Status Succ<br>Status Succ                                                                          | 317<br>QUERY<br>cess<br>HDEPVER<br>rver<br>GUNX                                                         |                                                      | Distribu<br>U                                                         | Descrip<br>ution St<br>O Holo<br>O Que<br>O Can                                                                 | Type<br>otion<br>tatus<br>Proces<br>d Reque<br>ue Req<br>cel Req<br>ete Req                                                                   | Applicat<br>PSQUE<br>Posted<br>SS<br>est<br>uest<br>uest<br>uest            | ion Engi<br>RY                      | ne                                       |
| Clic<br>Pro<br>Pro        | k View<br>cess D<br>cess                                                                                                    | v Lo<br>etai<br>Ins<br>Run S<br>L<br>Rec                                    | og/Trace.<br>I<br>stance 9283<br>Name PSC<br>Status Succ<br>Status Succ<br>ontrol ID BA<br>cocation Se<br>Server PS<br>urrence                                                                                              | 317<br>QUERY<br>cess<br>HDEPVER<br>rver<br>SUNX                                                         |                                                      | Distribu                                                              | Descrip<br>ution St<br>Pdate<br>O Holo<br>Que<br>O Can<br>O Dele<br>O Re-s                                      | Type<br>ption<br>tatus<br>Proces<br>d Reque<br>ue Req<br>cel Req<br>ste Req<br>send Co                                                        | Applicat<br>PSQUE<br>Posted<br>ss<br>uest<br>uest<br>uest<br>uest<br>ontent | ion Engi<br>RY                      | ine<br>start Reque                       |
| Clic<br>Pro<br>Pro        | k View<br>cess D<br>cess<br>n<br>Ru<br>e/Time                                                                                                    | v Lo<br>etai<br>Ins<br>Run S<br>In Co<br>L<br>Rec                           | og/Trace.<br>I<br>stance 9283<br>Name PSC<br>Status Succ<br>Status Succ<br>ontrol ID BA<br>occation Se<br>Server PS<br>urrence                                                                                              | 317<br>QUERY<br>cess<br>HDEPVER<br>rver<br>SUNX                                                         |                                                      | Distribu<br>U                                                         | Descrip<br>ution Si<br><b>pdate</b><br>Que<br>Can<br>Que<br>Re-s                                                | Type<br>ption<br>tatus<br>Proces<br>d Reque<br>ue Req<br>cel Req<br>send Co                                                                   | Applicat<br>PSQUE<br>Posted<br>ss<br>est<br>uest<br>uest<br>uest<br>ontent  | ion Engi<br>RY                      | ne<br>start Requ                         |
| Clic<br>Pro<br>Pro<br>Rur | k View<br>cess D<br>cess<br>n<br>Ru<br>e/Time                                                                                                    | v Lo<br>etai<br>Ins<br>Run S<br>L<br>Rec<br>Rec                             | og/Trace.<br>I<br>stance 9283<br>Name PSC<br>Status Succ<br>Status Succ<br>Status Succ<br>Status Succ<br>Status Succ<br>Server PS<br>urrence                                                                                | 317<br>QUERY<br>cess<br>HDEPVER<br>rver<br>GUNX                                                         | 2020 12:03                                           | Distribu<br>U<br>3:53PM PDT                                           | Descrip<br>ution St<br>O Hold<br>O Que<br>O Can<br>O Dele<br>Re-s<br>Actions<br>Para                            | Type<br>otion<br>tatus<br>Proces<br>d Reque<br>ue Req<br>cel Req<br>ete Req<br>send Co<br>sumeters                                            | Applicat<br>PSQUE<br>Posted<br>ss<br>uest<br>uest<br>uest<br>uest<br>ontent | ion Engi<br>RY<br>Res               | ne<br>start Requi                        |
| Clic<br>Pro<br>Pro<br>Rur | k View<br>cess D<br>cess<br>n<br>Ru<br>e/Time                                                                                                    | v Lo<br>etai<br>Ins<br>Run S<br>L<br>Rec<br>Rec<br>Rec                      | og/Trace.<br>I<br>stance 9283<br>Name PSC<br>Status Succ<br>Introl ID BA<br>ocation Se<br>Server PS<br>urrence                                                                                                    | 317<br>QUERY<br>cess<br>HDEPVER<br>rver<br>SUNX<br>0n 09/04/2<br>er 09/04/2                             | 2020 12:03                                           | Distribu<br>U<br>3:53PM PDT<br>3:46PM PDT                             | Descrip<br>ution St<br>pdate<br>Que<br>Que<br>Can<br>Que<br>Re-s<br>Actions<br>Para<br>Mess                     | Type<br>otion<br>tatus<br>Proces<br>d Reque<br>ue Req<br>ete Req<br>send Co<br>stantes<br>sage Lo                                             | Applicat<br>PSQUE<br>Posted<br>ss<br>uest<br>uest<br>uest<br>ontent         | ion Engi<br>RY<br>Res<br>Tra<br>Vie | ne<br>start Requ<br>ansfer<br>ew Locks   |
| Clic<br>Pro<br>Pro<br>Rur | k View<br>cess D<br>cess<br>Ru<br>e/Time                                                                                                    | v Lo<br>etai<br>Ins<br>Run S<br>L<br>Rec<br>Rec<br>Run<br>Beg               | og/Trace.<br>I<br>stance 9283<br>Name PSC<br>Status Succ<br>Status Succ<br>Status Succ<br>Status Succ<br>Status Succ<br>Status Succ<br>Status Succ<br>Server PS<br>urrence<br>est Created C<br>Anytime Aft<br>gan Process J | 317<br>QUERY<br>cess<br>HDEPVER<br>rver<br>GUNX<br>0n 09/04/2<br>er 09/04/2<br>At 09/04/2               | 2020 12:03<br>2020 12:03<br>2020 12:04               | Distribu<br>U<br>3:53PM PDT<br>3:46PM PDT<br>4:06PM PDT               | Descrip<br>ution St<br>Descrip<br>Dete<br>Que<br>Can<br>Dete<br>Re-s<br>Actions<br>Para<br>Mess<br>Batc<br>View | Type<br>ption<br>tatus<br>Proces<br>I Reque<br>ue Req<br>cel Req<br>ete Req<br>send Co<br>sets<br>sage Lo<br>h Timin<br>( Log/Tr              | Applicat<br>PSQUE<br>Posted<br>ss<br>uest<br>uest<br>uest<br>ontent         | ion Engi<br>RY<br>Res<br>Tra<br>Vie | ne<br>start Reque<br>ansfer<br>ew Locks  |
| Clic<br>Pro<br>Pro        | k View<br>cess D<br>cess<br>n<br>Ru<br>e/Time                                                                                                    | v Lo<br>etai<br>Ins<br>Run S<br>L<br>Rec<br>Rec<br>Rec<br>Rec<br>Rec<br>End | og/Trace.<br>I<br>stance 9283<br>Name PSG<br>Status Succ<br>Introl ID BA<br>ocation Se<br>Server PS<br>urrence<br>est Created C<br>Anytime Aft<br>gan Process A<br>led Process A                                            | 317<br>QUERY<br>cess<br>HDEPVER<br>rver<br>SUNX<br>0n 09/04/2<br>er 09/04/2<br>At 09/04/2<br>At 09/04/2 | 2020 12:03<br>2020 12:03<br>2020 12:04<br>2020 12:04 | Distribu<br>U<br>3:53PM PDT<br>3:46PM PDT<br>4:06PM PDT<br>4:21PM PDT | Descrip<br>ution St<br>pdate<br>Que<br>Que<br>Can<br>Que<br>Re-s<br>Actions<br>Para<br>Mess<br>Bato<br>View     | Type<br>otion<br>tatus<br>Proces<br>d Reque<br>ue Req<br>ete Req<br>send Co<br>stante<br>sage Lo<br>h Timin<br>/ Log/Tr                       | Applicat<br>PSQUE<br>Posted<br>ss<br>est<br>uest<br>uest<br>ontent          | ion Engi<br>RY<br>Res<br>Tra<br>Vit | ne<br>start Reque<br>ansfer<br>ew Locks  |
| Clic<br>Pro<br>Pro        | k View<br>cess D<br>cess<br>Ru<br>e/Time<br>F                                                                                                    | v Lo<br>etai<br>Ins<br>Run S<br>In Co<br>L<br>Rec<br>Run<br>Beg<br>End      | og/Trace.<br>I<br>stance 9283<br>Name PSG<br>Status Succ<br>Status Succ<br>ontrol ID BA<br>occation Se<br>Server PS<br>urrence<br>est Created C<br>Anytime Aft<br>gan Process A<br>led Process A                            | 317<br>QUERY<br>cess<br>HDEPVER<br>rver<br>SUNX<br>On 09/04/2<br>er 09/04/2<br>At 09/04/2               | 2020 12:03<br>2020 12:03<br>2020 12:04<br>2020 12:04 | Distribu<br>U<br>3:53PM PDT<br>3:46PM PDT<br>4:06PM PDT<br>4:21PM PDT | Descrip<br>ution St<br>O Hold<br>O Que<br>O Can<br>O Dele<br>Re-s<br>Actions<br>Para<br>Mes:<br>Batc<br>View    | Type<br>ption<br>tatus<br>Proces<br>I Reque<br>ue Req<br>cel Req<br>send Co<br>send Co<br>send Co<br>send Co<br>send Co<br>send Co<br>send Co | Applicat<br>PSQUE<br>Posted<br>ss<br>uest<br>uest<br>uest<br>ontent         | ion Engi<br>RY<br>Res<br>Tra<br>Vie | ine<br>start Reque<br>ansfer<br>ew Locks |

Members, Continued

#### Procedures,

continued

| Step |                                             | Action            |                                  |     |
|------|---------------------------------------------|-------------------|----------------------------------|-----|
| 12   | Select CG_BAH_DEPENDE                       | NT_VERIFY         | _DATA-XXXXXX.csv from            | the |
|      | File List.                                  |                   |                                  |     |
|      | View Log/Trace                              |                   |                                  |     |
|      | Report                                      |                   |                                  |     |
|      | Report ID 937364                            | Process Instance  | 928317 Message Log               |     |
|      | Name PSQUERY                                | Process Type      | Application Engine               |     |
|      | Run Status Success                          |                   |                                  |     |
|      | BAH Dependent Verify Response               |                   |                                  |     |
|      | Distribution Details                        |                   |                                  |     |
|      | Distribution Node RPTNODE                   | Expiration        | Date 09/11/2020                  |     |
|      | File List                                   |                   |                                  |     |
|      | Name                                        | File Size (bytes) | Datetime Created                 |     |
|      | AE_PSQUERY_928317.stdout                    | 289               | 09/04/2020 12:04:21.925517PM PDT |     |
|      | CG_BAH_DEPENDENT_VERIFY_DATA-<br>928317.csv | 1,690             | 09/04/2020 12:04:21.925517PM PDT |     |
|      | Distribute To                               |                   |                                  |     |
|      | Distribution ID Type                        | Distributio       | on ID                            |     |
|      | User                                        | 1234567           |                                  |     |
|      | Return                                      |                   |                                  |     |
|      |                                             |                   |                                  |     |
| 13   | A prompt will display. Select               | Open.             |                                  |     |
|      | Internet Explorer                           | ×                 |                                  |     |
|      | What do you want to do with                 | 2172              |                                  |     |
|      |                                             | 517.CSV:          |                                  |     |
|      | From: preglobalpayroll.direct-access.us     |                   |                                  |     |
|      | → Open                                      |                   |                                  |     |
|      | The file won't be saved automatically.      |                   |                                  |     |
|      | $\rightarrow$ Save                          |                   |                                  |     |
|      | $\rightarrow$ Save as                       |                   |                                  |     |
|      |                                             |                   |                                  |     |
| 1    |                                             | Cancel            |                                  |     |
|      |                                             |                   |                                  |     |

#### Members, Continued

#### Procedures,

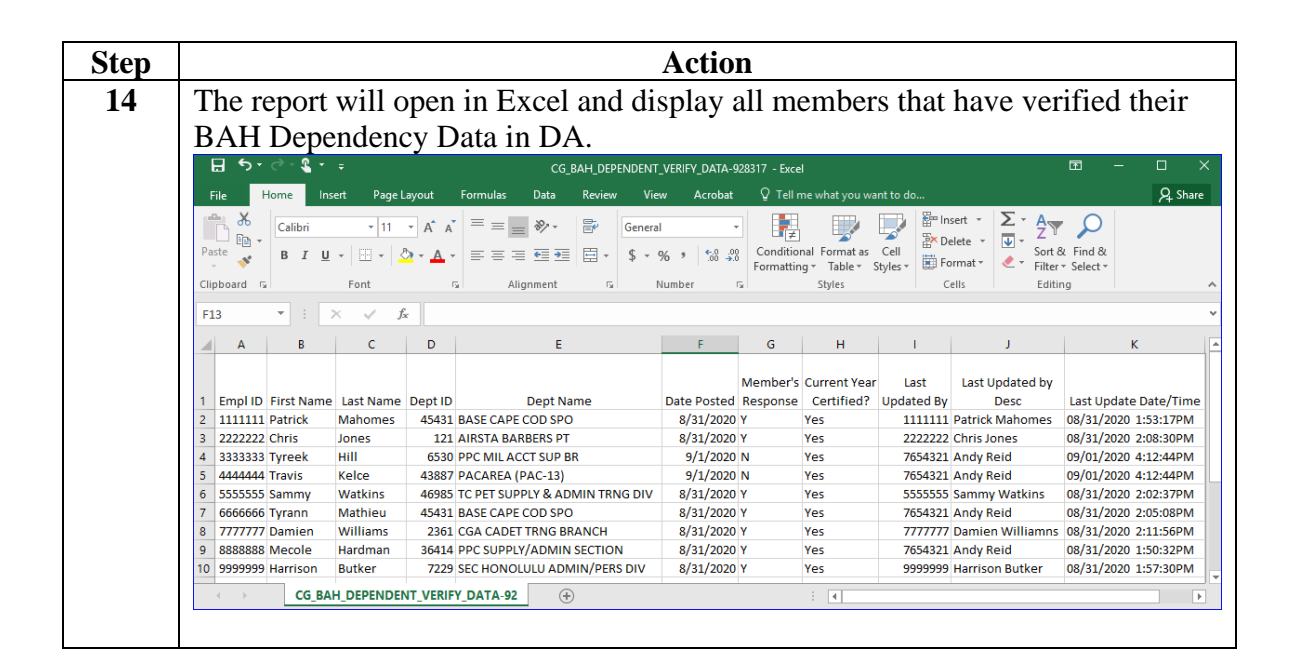

### **BAH Dependency Verification by Dept Report**

**Introduction** This guide provides the procedures for running the BAH Dependency Verification by Dept Report in DA.

**Procedures** See below.

| Step | Action                                                                                        | Action |  |  |  |  |  |  |  |
|------|-----------------------------------------------------------------------------------------------|--------|--|--|--|--|--|--|--|
| 1    | Navigate to: NavBar icon > Menu > Schedule a Query.                                           |        |  |  |  |  |  |  |  |
|      | NavBar: Menu                                                                                  |        |  |  |  |  |  |  |  |
|      | Recruiting >                                                                                  |        |  |  |  |  |  |  |  |
|      | Recently Visited Reporting Tools                                                              |        |  |  |  |  |  |  |  |
|      | Reserve Activities >                                                                          |        |  |  |  |  |  |  |  |
|      | Favorites S                                                                                   |        |  |  |  |  |  |  |  |
|      | Schedule a Query                                                                              |        |  |  |  |  |  |  |  |
|      | Menu Self Service >                                                                           |        |  |  |  |  |  |  |  |
|      |                                                                                               |        |  |  |  |  |  |  |  |
| 2    | Select the <u>Add a New Value</u> tab.                                                        |        |  |  |  |  |  |  |  |
|      | Schedule a Query                                                                              |        |  |  |  |  |  |  |  |
|      | Enter any information you have and click Search. Leave fields blank for a list of all values. |        |  |  |  |  |  |  |  |
|      | Find an Existing Value Add a New Value                                                        |        |  |  |  |  |  |  |  |
|      | Search Criteria                                                                               |        |  |  |  |  |  |  |  |
|      | Search by: Run Control ID M basins with                                                       |        |  |  |  |  |  |  |  |
|      |                                                                                               |        |  |  |  |  |  |  |  |
|      |                                                                                               |        |  |  |  |  |  |  |  |
|      | Search Advanced Search                                                                        |        |  |  |  |  |  |  |  |
|      | Find an Existing Value   Add a New Value                                                      |        |  |  |  |  |  |  |  |
|      |                                                                                               |        |  |  |  |  |  |  |  |

Procedures,

| 3 | Enter a <b>Run Control ID</b> (th<br>remember). Click <b>Add</b> .<br>Schedule a Query<br>Find an Existing Value Add a No | is may be anything, but it should be           | something you    |
|---|----------------------------------------------------------------------------------------------------|------------------------------------------------|------------------|
|   | remember). Click Add. Schedule a Query Eind an Existing Value Add a Ne                                                    | ew Value                                       |                  |
|   | Schedule a Query       Find an Existing Value       Add a Network                                                         | ew Value                                       |                  |
|   | Find an Existing Value Add a Ne                                                                                           | ew Value                                       |                  |
|   | Find an Existing Value Add a Ne                                                                                           | ew Value                                       |                  |
|   |                                                                                                    |                                                |                  |
|   | Rui Colluoi D BANDEFVER                                                                                                   |                                                |                  |
|   | Add                                                                                                    |                                                |                  |
|   | Find an Existing Value Add a New V                                                                                        | alue                                           |                  |
|   |                                                                                                    |                                                |                  |
| 4 | Click Search.                                                                                                    |                                                |                  |
|   | Schedule Query                                                                                                    |                                                |                  |
|   |                                                                                                    | D                                              | Pup              |
|   | Run Control ID BAHDEPVER                                                                                                  | Report Manager Process M                       | onitor           |
|   |                                                                                                    | Search                                         |                  |
|   | Query Name                                                                                                    | ocarci                                         |                  |
|   | *Description                                                                                                    |                                                |                  |
|   | E Savo                                                                                                    | L Add                                          | Indato/Dicplay   |
|   | In Save                                                                                                    |                                                |                  |
|   |                                                                                                    |                                                |                  |
|   | Scheduled Query Search Page                                                                                               |                                                |                  |
|   | *Query Type: Queries                                                                                                    | •                                              |                  |
|   | Query: CG_BAH_DEPENDE                                                                                                    | NT Search                                      |                  |
|   | Query Per                                                                                                    | sonalize   Find   View 100   🗷   🔣 First 🕔 1.1 | 2 of 1428 🕑 Last |
|   | ACA SAMPLE FOR EXTRACT1                                                                                                   | Sample ACA Extract Employees 1                 | Public           |
|   | ACA_SAMPLE_FOR_EXTRACT2                                                                                                   | Sample ACA Extract Employees 2                 | Public           |
|   | ACA_SAMPLE_FOR_EXTRACT3                                                                                                   | Sample ACA Extract Employees 3                 | Public           |
|   | ACA_SAMPLE_SAFE_HARBOR                                                                                                    | Sample Safe Harbor Query                       | Public           |
|   | AFI_BC                                                                                                    | AFI Basic Copy                                 | Public           |
|   | AGENCY_LIST1                                                                                                    | List og Agency user has acess                  | Public           |
|   | CARPLAN_CAREER_PLAN                                                                                                    | CARPLAN-Career Plan                            | Public           |
|   | CARTRAIN                                                                                                    | CARTRAIN                                       | Public           |
|   | CARTRAIN_CAREER_PLAN_TRAINING                                                                                             | G CARTRAIN-Career Plan Training                | Public           |
|   | CGCRMGAL                                                                                                    | CG OER Accountability Log                      | Public           |
|   | CGCRMGAL2                                                                                                    | Child to CGCRMGAL                              | Public           |
|   | CGCRMGAL3                                                                                                    | Child to CGCRMGAL                              | Public           |
|   |                                                                                                    |                                                |                  |
|   |                                                                                                    |                                                |                  |
|   | Patura                                                                                                    |                                                |                  |

Continued on next page

Procedures,

| Step | Action                                                                                                    |                     |  |  |  |  |  |  |  |  |
|------|----------------------------------------------------------------------------------------------------|---------------------|--|--|--|--|--|--|--|--|
| 6    | Click on CG_BAH_DEPENDENT_VERIFY_DEPT.                                                                                              |                     |  |  |  |  |  |  |  |  |
|      | Scheduled Query Search Page                                                                                                    |                     |  |  |  |  |  |  |  |  |
|      |                                                                                                    |                     |  |  |  |  |  |  |  |  |
|      | *Query Type: Queries                                                                                                    |                     |  |  |  |  |  |  |  |  |
|      | Query: CG_BAH_DEPENDENT Search                                                                                                    |                     |  |  |  |  |  |  |  |  |
|      | Query Personalize   Find   View All [ 🗷   🔜 First                                                                                   | 🕚 1-10 of 10 🕑 Last |  |  |  |  |  |  |  |  |
|      | CG_BAH_DEPENDENT_DATA BAH Dependent Data                                                                                            | Public              |  |  |  |  |  |  |  |  |
|      | CG_BAH_DEPENDENT_DATA_COMPANY BAH Dependent by Company                                                                              | Public              |  |  |  |  |  |  |  |  |
|      | CG_BAH_DEPENDENT_DATA_DEPT BAH Dependent Data by Dept                                                                               | Public              |  |  |  |  |  |  |  |  |
|      | CG_BAH_DEPENDENT_DATA_EMPLID BAH Dependent Data by EE                                                                               | Public              |  |  |  |  |  |  |  |  |
|      | CG_BAH_DEPENDENT_DATA_MAIN BAH Dependent Data                                                                                       | Public              |  |  |  |  |  |  |  |  |
|      | CG_BAH_DEPENDENT_DATA_MAIN1 BAH Dependent Data                                                                                      | Public              |  |  |  |  |  |  |  |  |
|      | CG_BAH_DEPENDENT_DATA_SPO BAH Dependent by SPO                                                                                      | Public              |  |  |  |  |  |  |  |  |
|      | CG_BAH_DEPENDENT_VERIFY_DATA BAH Dependent Verify Response                                                                          | Public              |  |  |  |  |  |  |  |  |
|      | CG_BAH_DEPENDENT_VERIFY_DEPT BAH Dep Verification - Dept                                                                            | Public              |  |  |  |  |  |  |  |  |
|      | CG_BAH_DEPENDENT_VERIFY_SPO BAH Dep Verification - SPO                                                                              | Public              |  |  |  |  |  |  |  |  |
|      |                                                                                                    |                     |  |  |  |  |  |  |  |  |
|      |                                                                                                    |                     |  |  |  |  |  |  |  |  |
| 7    | Enter <b>Set ID</b> 00010 for Coast Guard. Enter the <b>Dept ID</b> or use to search for the appropriate Dept ID. Click <b>OK</b> . | e the lookup icon   |  |  |  |  |  |  |  |  |
|      | Help<br>CG_BAH_DEPENDENT_VERIFY_DEPT                                                                                                |                     |  |  |  |  |  |  |  |  |
|      | Set ID         00010         Q           Dept ID         045431         Q           OK         Cancel                               |                     |  |  |  |  |  |  |  |  |

Continued on next page

Procedures,

continued

| Step |                             |                      | Action              |              |                           |  |  |  |  |
|------|-----------------------------|----------------------|---------------------|--------------|---------------------------|--|--|--|--|
| 8    | The Query Name and D        | escription will      | display. Click      | Run.         |                           |  |  |  |  |
|      | Schedule Query              |                      |                     |              |                           |  |  |  |  |
|      | Run Control ID BAHE         | EPVER                | Report Manager      | Process Mor  | nitor Run                 |  |  |  |  |
|      |                             |                      |                     |              |                           |  |  |  |  |
|      | Query Name CG_BAH_DEP       | ENDENT_VERIFY_D      | EPT Search          |              |                           |  |  |  |  |
|      | *Description BAH Dep Verifi | cation - Dept        |                     |              |                           |  |  |  |  |
|      | Update Parameters           |                      |                     |              |                           |  |  |  |  |
|      | Prompt Name                 | Value                |                     |              |                           |  |  |  |  |
|      | SETID                       | 00010                |                     |              |                           |  |  |  |  |
|      | DEPTID                      | 045431               |                     |              |                           |  |  |  |  |
|      |                             |                      |                     |              |                           |  |  |  |  |
|      | R Save                      |                      |                     | 📑 Add        | Dpdate/Display            |  |  |  |  |
|      |                             |                      |                     |              |                           |  |  |  |  |
| 9    | The Process Scheduler       | Request page         | will display w      | ith a Proce  | ess List. Using the       |  |  |  |  |
|      | Server Name drop-dow        | n, select <b>PSU</b> | NX. Ensure the      | e PSQUE      | <b>RY Select</b> box is   |  |  |  |  |
|      | checked and click OK.       |                      |                     |              |                           |  |  |  |  |
|      | Process Scheduler Request   |                      | Burn Constanti      |              |                           |  |  |  |  |
|      | User ID 1234567             |                      | Run Control         | ID BAHDEPVER |                           |  |  |  |  |
|      | Server Name PSUNX           | ~                    | Run Date 09/04/2020 | 31           |                           |  |  |  |  |
|      | Recurrence                  | ~                    | Run Time 3:03:13PM  | Re           | eset to Current Date/Time |  |  |  |  |
|      | Time Zone                   | Q                    |                     |              |                           |  |  |  |  |
|      | Process List                |                      | D                   |              |                           |  |  |  |  |
|      | Select Description          | Process Name         | Process Type        | * Type *I    | Format Distribution       |  |  |  |  |
|      | PSQUERY                     | PSQUERY              | Application Engine  | Web 🗸        |                           |  |  |  |  |
|      | OK Cancel                   |                      |                     |              |                           |  |  |  |  |
|      |                             |                      |                     |              |                           |  |  |  |  |

#### Procedures,

continued

| Step | Action                                                                                                    |                    |               |                  |                                                 |              |                        |                              |  |  |
|------|----------------------------------------------------------------------------------------------------|--------------------|---------------|------------------|-------------------------------------------------|--------------|------------------------|------------------------------|--|--|
| 10   | The Schedu                                                                                                    | le Query pa        | ige will r    | e-displ          | ay with a Proce                                 | ess Instar   | nce numbe              | er.                          |  |  |
|      | Select Process Monitor. Schedule Query Run Control ID BAHDEPVER2 Report Manager Process Monitor Run              |                    |               |                  |                                                 |              |                        |                              |  |  |
|      |                                                                                                    |                    |               |                  |                                                 |              |                        |                              |  |  |
|      |                                                                                                    |                    |               |                  |                                                 |              |                        |                              |  |  |
|      |                                                                                                    |                    |               |                  | Pro                                             | ocess Instan | ce:928337              |                              |  |  |
|      | Query Name                                                                                                    | CG_BAH_DEP         | ENDENT_VE     | RIFY_DE          | PT Search                                       |              |                        |                              |  |  |
|      | *Description                                                                                                    | BAH Dep Verifi     | cation - Dept |                  |                                                 |              |                        |                              |  |  |
|      | Update Parame                                                                                                    | eters              |               |                  |                                                 |              |                        |                              |  |  |
|      | Prompt Name                                                                                                    |                    | Value         |                  |                                                 |              |                        |                              |  |  |
|      | SETID                                                                                                    |                    | 00010         |                  |                                                 |              |                        |                              |  |  |
|      | DEPTID                                                                                                    |                    | 045431        |                  |                                                 |              |                        |                              |  |  |
|      | 🔚 Save                                                                                                    |                    |               |                  |                                                 | 🖡 Add 🚽      | Update/Dis             | play                         |  |  |
|      |                                                                                                    |                    |               |                  |                                                 |              |                        |                              |  |  |
|      | Processing.<br>and the Dist<br>Once the pro<br>Process List<br>View Process Require<br>User ID 1234567<br>Server | est For<br>Name    | atus india    | cates Percessful | until the Run St<br>osted.<br>Ily, click Detail | I Days       |                        | LCCESS<br>Refresh<br>lanager |  |  |
|      | Status<br>Process List                                                                                           |                    |               |                  |                                                 |              |                        |                              |  |  |
|      | <b>≣</b> , Q                                                                                                    |                    |               |                  |                                                 |              | 1 of 1                 | View All                     |  |  |
|      | Select Instance S                                                                                                | Seq. Process Type  | Process Name  | User             | Run Date/Time                                   | Run Status   | Distribution<br>Status | Details                      |  |  |
|      | 928317                                                                                                    | Application Engine | PSQUERY       | 1234567          | 09/04/2020 12:03:46PM PDT                       | Success      | Posted                 | Details                      |  |  |
|      | Go back to Schedule a C                                                                                          | Query              |               |                  |                                                 |              |                        |                              |  |  |

Procedures,

continued

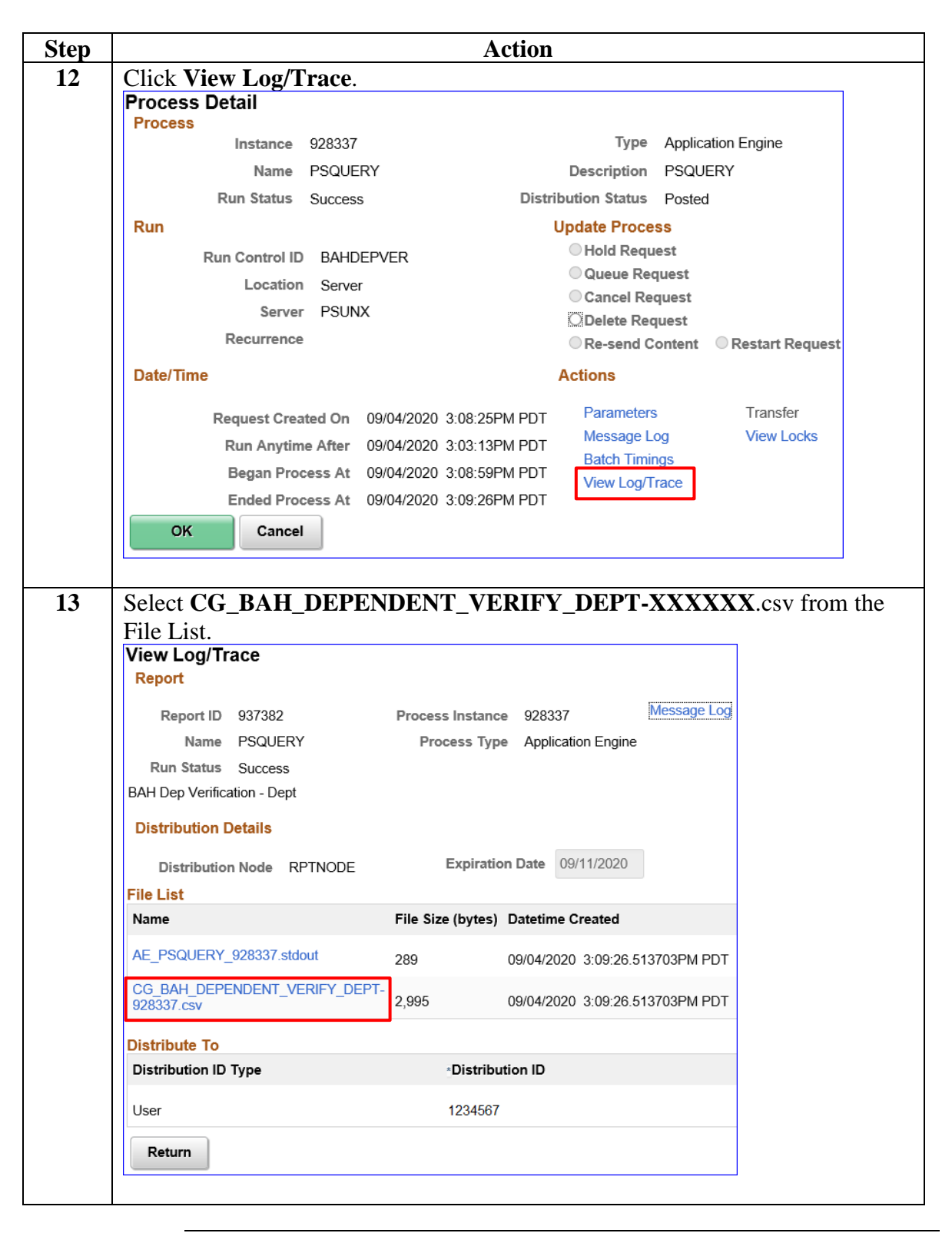

#### Procedures,

| 14       Click Open.         Internet Explorer       X         What do you want to do with       CG_BAH_DEPENDENT_VERIFY_DEPT-928337.csv?         From: preglobalpayroll.direct-access.us       → Open         The file won't be saved automatically.       → Save         → Save       → Save         → Save       → Save         → Save as       Cancel         15       The report will open in Excel and display all members and their BAH         Dependency Data Verification responses for a particular Dept ID.         Implify Reference on the save of automatically.         Implify Reference on the save of automatically.         Implify Reference on the save of automatically.         Implify Reference on the save of automatically.         Implify Reference on the save of automatically.         Implify Reference on the save of automatically.         Implify Reference on the save of automatically.         Implify Reference on the save of automatically.         Implify Reference on the save of automatically.         Implify Reference on the save of automatically.         Implify Reference on the save of automatically.         Implify Reference on the save of automatically.         Implify Reference on the save of automatically.         Implify Reference on the save of automatis automatis automatically.                                                                                                    | tep |                       |                          |                      |               |        | Acti               | ion            |                        |                              |                           |               |                                        |
|----------------------------------------------------------------------------------------------------|-----|-----------------------|--------------------------|----------------------|---------------|--------|--------------------|----------------|------------------------|------------------------------|---------------------------|---------------|----------------------------------------|
| 15 The report will open in Excel and display all members and their BAH Dependency Data Verification responses for a particular Dept ID. 15 The report will open in Excel and display all members and their BAH Dependency Data Verification responses for a particular Dept ID. 16 Wind the sevent at the sevent at the sevent a                   | 14  | Click                 | Open                     |                      |               |        |                    |                |                        |                              |                           |               |                                        |
| What do you want to do with<br>(G_BAH_DEPENDENT_VERIFY_DEPT-928337.csv?         From: preglobalpayroll.direct-access.us         → Open<br>The file wont be saved automatically.         → Save         → Save         → Save as         Image: Concerner (Concerner)         If The report will open in Excel and display all members and their BAH benery Data. Verification responses for a particular Dept ID.         Image: Concerner (Concerner)         Image: Concerner (Concerner)         Image: Concerner                                                                                                    |     | Internet              | Explorer                 |                      |               |        |                    | Х              | ]                      |                              |                           |               |                                        |
| What do you want to do with<br>CG_BAH_DEPENDENT_VERIFY_DEPT-928337.csv?         From: preglobalpayroll.direct-access.us         → Open<br>The file won't be saved automatically.         → Save         → Save         → Save as         Cancel                                                                                                    |     |                       |                          |                      |               |        |                    |                |                        |                              |                           |               |                                        |
| CG_BAH_DEPENDENT_VERIFY_DEPT-9283337.csv?         From: preglobalpayroll.direct-access.us         → Open         The file won't be saved automatically.         → Save         → Save as         Cancel                                                                                                    |     | What o                | do you wa                | ant to do wit        | h             |        |                    |                |                        |                              |                           |               |                                        |
| From: preglobalpayroll.direct-access.us<br>→ Open<br>The file won't be saved automatically.<br>→ Save<br>→ Save<br>→ Save as<br>Cancel<br>15 The report will open in Excel and display all members and their BAH<br>Dependency Data Verification responses for a particular Dept ID.                                                                                                    |     | CG_BA                 | H_DEPEN                  | IDENT_VERI           | FY_DEF        | PT-9   | 28337.csv?         |                |                        |                              |                           |               |                                        |
| For the file won't be saved automatically. → Save → Save as Cancel 15 The report will open in Excel and display all members and their BAH Dependency Data Verification responses for a particular Dept ID. 16 The report will open in Excel and display all members and their BAH Dependency Data Verification responses for a particular Dept ID. 17 The report will open in Excel and display all members and their BAH Dependency Data Verification responses for a particular Dept ID. 18 The report will open in Excel and display all members and their BAH Dependency Data Verification responses for a particular Dept ID. 19 The file will be the file of the file of the output will be the file of the file of the                                                              |     | From: pr              | reglobalpayro            | oll.direct-access    | us            |        |                    |                |                        |                              |                           |               |                                        |
| Save ⇒ Save as 5 The report will open in Excel and display all members and their BAH Dependency Data Verification responses for a particular Dept ID. 1 For the report will open in Excel and display all members and their BAH Dependency Data Verification responses for a particular Dept ID. 1 For the report will open in Excel and display all members and their BAH Dependency Data Verification responses for a particular Dept ID. 1 For the report will open in Excel and display all members and their BAH Dependency Data Verification responses for a particular Dept ID. 1 For the report will open in Excel and display all members and their BAH Dependency Data Verification responses for a particular Dept ID. 1 For the report will open in Excel and display all members are the report of the report of the report o                                               |     | $\rightarrow O$<br>TH | ipen<br>ne file won't l  | be saved autom       | atically.     |        |                    |                |                        |                              |                           |               |                                        |
| → Save as           Cancel   5 The report will open in Excel and display all members and their BAH pependency Data Verification responses for a particular Dept ID.           Image: Control of the report will open in Excel and display all members and their BAH pependency Data Verification responses for a particular Dept ID.             Image: Provide Provide Transmit and the report of the report of the rep                                                                                                   |     | $\rightarrow$ S       | ave                      |                      |               |        |                    |                |                        |                              |                           |               |                                        |
| 5 The report will open in Excel and display all members and their BAH Dependency Data Verification responses for a particular Dept ID. 5 Example a state of the state of the sta            |     | $\rightarrow$ s       | ave as                   |                      |               |        |                    |                |                        |                              |                           |               |                                        |
| 5 The report will open in Excel and display all members and their BAH Dependency Data Verification responses for a particular Dept ID. 5 C & C (BAH_DEPENDENT_VERIFY_DEPT-923337-Excel C (BAH_DEPENDENT_VERIFY_DEPT-923337-Excel C (BAH_DEPENDENT_VERIFY_DEPT-923337-Excel File Home Inset Page Layout Formulas Data Review View Accobat V Tell me what you want to do. File Home Inset Page Layout Formulas Data Review View Accobat V Tell me what you want to do. File Form Set Page Layout Formulas Data Review View Accobat V Tell me what you want to do. File Form Set Page Layout Formulas Data Review View Accobat V Tell me what you want to do. File Form Set Fage Layout Formulas Data Review View Accobat V Tell me what you want to do. File Form Set Fage Layout Formulas Data Review View Accobat V Tell me what you want to do. File Form Set Fage Layout Formulas Data Review View Accobat V Tell me what you want to do. File Form Set Fage Layout Formulas Data Review View Accobat V Tell me what you want to do. File Form Set Fage Layout Form Alagoment Set & File Set D Fer F G H I J K Member Styles Styles Updated Last Updated Last                                                                                                |     |                       |                          |                      |               |        | С                  | ancel          |                        |                              |                           |               |                                        |
| 15 The report will open in Excel and display all members and their BAH Dependency Data Verification responses for a particular Dept ID.           Image: Collar of the report in the report of the report of                       |     |                       |                          |                      |               |        |                    |                | 1                      |                              |                           |               |                                        |
| Dependency Data Verification responses for a particular Dept ID.<br>Dependency Data Verification responses for a particular Dept ID.<br>File Home Inset Page Layout Formulas Data Review View Acrobat V Tell me what you want to do<br>File Home Inset Page Layout Formulas Data Review View Acrobat V Tell me what you want to do<br>File Home Inset Page Layout Formulas Data Review View Acrobat V Tell me what you want to do<br>File Home Inset Page Layout Formulas Data Review View Acrobat V Tell me what you want to do<br>File Home Inset Page Layout Formulas Data Review View Acrobat V Tell me what you want to do<br>File Home Inset Page Layout Formulas Data Review View Acrobat V Tell me what you want to do<br>File Home Inset Page Layout Formulas Data Review View Acrobat V Tell me what you want to do<br>Format as Cell Format as Cell Format As Cell Format As Cell Format Formating Tabler Styles Styles St     | 15  | The re                | eport wi                 | ll open in           | Exce          | l ar   | nd display         | v all m        | lemb                   | ers at                       | nd the                    | ir BA         | Н                                      |
| IDECRECENTING FOR LA VETTICATION CATOR A PARTICULATION DEPTICATION CONTROL TO A PARTICULATION DEPTICATION CONTROL TO A PARTICULATION DEPTICATION CONTROL TO A PARTICULATION DEPTICATION CONTROL TO A PARTICULATION OF A CONTROL TO A PARTICULATION OF A CONTROL TO A CONTROL TO A                                             |     | Deper                 | dency l                  | Data Veri            | ficatio       | n r    | esponses           | for a          | narti                  | cular                        | Dent                      | ID            |                                        |
| File       Home       Inset       Pege Layout       Formulas       Data       Review       View       Actobat       Q Tell me what you want to do         Paste                                                                                                    |     |                       |                          |                      | ncan          |        | BAH DEPENDENT VERI | FY DEPT-928337 | Parti<br>'- Excel      | culai                        | Dept                      | ID.           | <b>b</b> – D ×                         |
| A       B       C       D       E       F       G       H       J       K       L       Dette       Sort & Fin         11                                                                                                    |     | File He               | ome Insert P             | Page Layout Formulas | Data          | Review | View Acrobat       | ♀ Tell me wh   | iat you want f         | to do                        |                           |               | A Share                                |
| Patter       B       I       U       U       U       Image: A        E       E                                                                                                    |     | <b>*</b>              | Calibri -                | 11 • A A = =         | = %           | F Wra  | p Text Genera      | I -            |                        |                              | <b>.</b>                  | <b>&gt;</b>   | $\Sigma \cdot A_{\overline{Z}}$        |
| Clipboard       15       Font       Is       Alignment       rs       Number       rs       Styles       Cells       Editing         L13       I       Font       Is       Alignment       rs       Number       rs       Styles       Cells       Editing         L13       I       Is       Is                                                                                                    |     | Paste                 | B I <u>U</u> → 🗄         | •   💩 • 🛕 •   🚍 🚍    | ≣≣≣           | 🗄 Mer  | ge & Center 🔹 💲 👻  | % * 5.0 .00    | Condition<br>Formattin | nal Formatas<br>ıg ∗ Table ∗ | Cell Insert<br>Styles * * | Delete Forma  | t Sort & Find &<br>✓ Filter - Select - |
| L13       *       :       ×       fr         A       B       C       D       E       F       G       H       I       J       K       Last Updated       M         1       Empl       Empl       Last Name       Last Name       Dept ID       Dept Name       Date Posted Certifiel?       by       by Desc       Last Updated       Last Updated       Last Update Date         2       1111111       0 Bruce       Banner       10       45431       BASE CAPE COD SPO       8/31/2020       Y       Yes       1111111       Bruce Banner 08/31/2020       2:11:5         3       2222222       0 Clint       Barton       10       45431       BASE CAPE COD SPO       No       No                                                                                                    |     | Clipboard 🕞           | Font                     | rs.                  | Alignr        | ment   | r <sub>is</sub>    | Number         | G.                     | Styles                       |                           | Cells         | Editing                                |
| A         B         C         D         E         F         G         H         I         J         K         L         M           1         Empl J         Empl J <th></th> <th>L13</th> <th>• = × ~</th> <th>f<sub>x</sub></th> <th></th> <th></th> <th></th> <th></th> <th></th> <th></th> <th></th> <th></th> <th>*</th>                                                                                                    |     | L13                   | • = × ~                  | f <sub>x</sub>       |               |        |                    |                |                        |                              |                           |               | *                                      |
| Empl Empl Empl Empl Empl Empl Empl Empl                                                                                                    |     | A                     | B C                      | D                    | E             | F      | G                  | н              | 1                      | J                            | к                         | L             | M                                      |
| 2       1       2111111       0       0       0       0       0       0       0       0       0       0       0       0       0       0       0       0       0       0       0       0       0       0       0       0       0       0       0       0       0       0       0       0       0       0       0       0       0       0       0       0       0       0       0       0       0       0       0       0       0       0       0       0       0       0       0       0       0       0       0       0       0       0       0       0       0       0       0       0       0       0       0       0       0       0       0       0       0       0       0       0       0       0       0       0       0       0       0       0       0       0       0       0       0       0       0       0       0       0       0       0       0       0       0       0       0       0       0       0       0       0       0       0       0       0       0       0 </th <th></th> <th>1 EmpLID</th> <th>Empl<br/>Record Eirst Nam</th> <th>e Last Name F</th> <th>ent Set ID De</th> <th>ent ID</th> <th>Dent Name</th> <th>Date Posted</th> <th>Cortified?</th> <th>Current Year</th> <th>Last Updated</th> <th>Last Updated</th> <th>Last Undate Date/Time</th>                                                                                                    |     | 1 EmpLID              | Empl<br>Record Eirst Nam | e Last Name F        | ent Set ID De | ent ID | Dent Name          | Date Posted    | Cortified?             | Current Year                 | Last Updated              | Last Updated  | Last Undate Date/Time                  |
| 3         222222         0 Clint         Barton         10         45431         BASE CAPE COD SPO         No           4         333333         0 Carol         Darvers         10         45431         BASE CAPE COD SPO         No           5         444444         0 Scott         Lang         10         45431         BASE CAPE COD SPO         No           6         555555         0 Wanda         Maximoff         10         45431         BASE CAPE COD SPO         No           7         6666666         0 Thor         Odinson         10         45431         BASE CAPE COD SPO         No           8         777777         O Peter         Parker         10         45431         BASE CAPE COD SPO         No           9         888888         0 Steve         Rogers         10         45431         BASE CAPE COD SPO         No           9         888888         0 Steve         Rogers         10         45431         BASE CAPE COD SPO         No           10         9999999         0 Tony         Stark         10         45431         BASE CAPE COD SPO         No                                                                                                    |     | 2 1111111             | 0 Bruce                  | Banner               | 10            | 45431  | BASE CAPE COD SPO  | 8/31/2020      | Y                      | Yes                          | 1111111                   | Bruce Banne   | r 08/31/2020 2:11:56PM                 |
| 4         333333         0 Carol         Danvers         10         45431 BASE CAPE COD SPO         No           5         4444444         0 Scott         Lang         10         45431 BASE CAPE COD SPO         No           6         555555         0 Wanda         Maximoff         10         45431 BASE CAPE COD SPO         No           7         6666666         0 Thor         Odinson         10         45431 BASE CAPE COD SPO         No           8         777777         0 Peter         Parker         10         45431 BASE CAPE COD SPO         No           9         888888         0 Steve         Rogers         10         45431 BASE CAPE COD SPO         No           9         9         888888         0 Steve         Rogers         10         45431 BASE CAPE COD SPO         No           10         999999         0 Tony         Stati         ASE CAPE COD SPO         No         No                                                                                                    |     | 3 2222222             | 0 Clint                  | Barton               | 10            | 45431  | BASE CAPE COD SPO  |                |                        | No                           |                           |               |                                        |
| 5         444444         0         Scott         Lang         10         4531 BASE CAPE COD SPO         8/31/2020 Y         Yes         7654321 Nick Fury         08/31/2020 2:05:0           6         5555555         0         Wanda         Maximoff         10         45431 BASE CAPE COD SPO         No           7         6666666         0         TO         O         O         No         0           8         7777777         0         Peter         Parker         10         45431 BASE CAPE COD SPO         No         08/31/2020 1:53:1           9         888888         0         Steve         Rogers         10         45431 BASE CAPE COD SPO         No         08/31/2020 1:53:1           9         9898888         0         Steve         Rogers         10         45431 BASE CAPE COD SPO         No         08/31/2020 1:53:1           10         9999999         0         Tony         Stark         10         45431 BASE CAPE COD SPO         No         0                                                                                                    |     | 4 3333333             | 0 Carol                  | Danvers              | 10            | 45431  | BASE CAPE COD SPO  |                |                        | No                           |                           |               |                                        |
| 6       5555555       0 Wanda       Maximoff       10       45431 BASE CAPE COD SPO       No         7       6666666       0 Thor       Odinson       10       45431 BASE CAPE COD SPO       No         8       7777777       0 Peter       Parker       10       45431 BASE CAPE COD SPO       No         9       888888       0 Steve       Rogers       10       45431 BASE CAPE COD SPO       No         10       9999999       0 Tony       Stark       10       45431 BASE CAPE COD SPO       No                                                                                                    |     | 5 4444444             | 0 Scott                  | Lang                 | 10            | 45431  | BASE CAPE COD SPO  | 8/31/2020      | Y                      | Yes                          | 7654321                   | Nick Fury     | 08/31/2020 2:05:08PM                   |
| Image: 100000000         U inor         Udinson         10         45431 IASE CAPE COD SPO         No           8         777777         0 Peter         Parker         10         45431 IASE CAPE COD SPO         No         08/31/2020 1:53:1           9         888888         0 Steve         Rogers         10         45431 IASE CAPE COD SPO         No         08/31/2020 1:53:1           10         9999999         0 Tony         Stark         10         45431 IASE CAPE COD SPO         No         0                                                                                                    |     | 6 5555555             | 0 Wanda                  | Maximoff             | 10            | 45431  | BASE CAPE COD SPO  |                |                        | No                           |                           |               |                                        |
| o         //////         O         Peter         Parker         10         45431 BASE CAPE COD SPO         6/31/2020 11:351           9         8888888         0 Steve         Rogers         10         45431 BASE CAPE COD SPO         No           10         9999999         0 Tony         Stark         10         45431 BASE CAPE COD SPO         No                                                                                                    |     | 7 6666666             | 0 Thor                   | Odinson              | 10            | 45431  | BASE CAPE COD SPO  | 9/21/2020      | v                      | NO                           |                           | Dotor Darling | 09/21/2020 1:52:170*4                  |
| 10 9999999 0 Tony Stark 10 4541 BASE CAPE COD SPO No Con Code Star Code Star |     | 0 8888888             | 0 Steve                  | Rogers               | 10            | 45431  | BASE CAPE COD SPO  | 8/31/2020      | T                      | No                           |                           | Peter Parker  | 08/31/2020 1:53:17PW                   |
|                                                                                                    |     | 10 9999999            | 0 Tony                   | Stark                | 10            | 45431  | BASE CAPE COD SPO  |                |                        | No                           |                           |               |                                        |
|                                                                                                    |     |                       | CG BAH DEPE              | NDENT VERIFY DEPT-9  | 2 (+)         |        |                    |                | ÷ •                    |                              | 1                         |               |                                        |
|                                                                                                    |     | Ready 90              |                          |                      |               |        |                    |                |                        |                              | ŦŦ                        | m m -         | + 100%                                 |

#### **BAH Dependency Verification by SPO Report**

Introduction This guide provides the procedures for running the BAH Dependency Verification by SPO Report in DA. This report displays the responses of all members/units that fall under a SPO tree.

Note: It will not display the status of the members assigned to the SPO Dept ID. Use the Verify DEPT report to capture those responses.

**Procedures** See below.

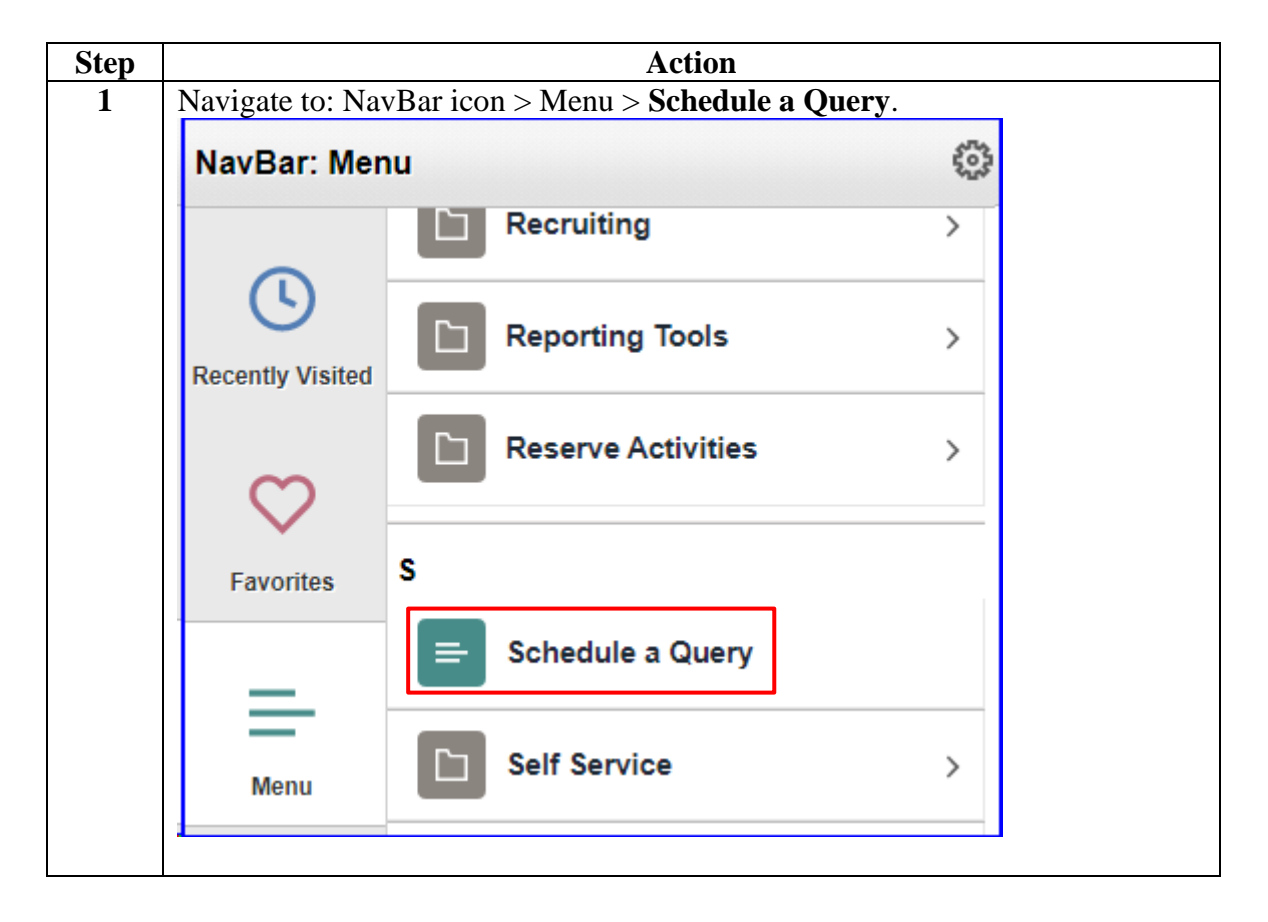

Procedures,

| Step | Action                                                                                        |
|------|-----------------------------------------------------------------------------------------------|
| 2    | Select the <u>A</u> dd a New Value tab.                                                       |
|      | Schedule a Query                                                                              |
|      | Enter any information you have and click Search. Leave fields blank for a list of all values. |
|      | Find an Existing Value         Add a New Value                                                |
|      | ▼Search Criteria                                                                              |
|      | Search by: Run Control ID V begins with                                                       |
|      |                                                                                               |
|      | Search Advanced Search                                                                        |
|      | Find an Existing Value   Add a New Value                                                      |
|      |                                                                                               |
| 3    | Enter a <b>Run Control ID</b> (this may be anything, but it should be something you           |
|      | schedule a Query                                                                              |
|      | Find on Evicting Value Add a New Value                                                        |
|      | Eind an Existing value Add a New Value                                                        |
|      | Run Control ID BAHDEPVER                                                                      |
|      | Add                                                                                           |
|      | Find an Existing Value   Add a New Value                                                      |
|      |                                                                                               |
| 4    | Click Search.                                                                                 |
|      | Schedule Query                                                                                |
|      | Run Control ID         BAHDEPVER         Report Manager         Process Monitor         Run   |
|      | Query Name Search                                                                             |
|      | *Description                                                                                  |
|      | Save Update/Display                                                                           |
|      |                                                                                               |

Continued on next page

Procedures,

continued

| <b>E CC</b>                                                                                                    |                                                                                                    | ACUON                                                                                                    |                                                                                                    |
|----------------------------------------------------------------------------------------------------|----------------------------------------------------------------------------------------------------|----------------------------------------------------------------------------------------------------|----------------------------------------------------------------------------------------------------|
| Enter CG_                                                                                                    | BAH_DEPEND                                                                                                    | <b>ENT</b> in the Query field, then cl                                                                                                    | ick Search.                                                                                                    |
| Scheduled Q                                                                                                    | uery Search Page                                                                                                    |                                                                                                    |                                                                                                    |
|                                                                                                    |                                                                                                    |                                                                                                    |                                                                                                    |
| *Query Type                                                                                                    | Queries                                                                                                    | $\checkmark$                                                                                                    |                                                                                                    |
| Query:                                                                                                    | CG_BAH_DEPENDE                                                                                                    | NT Search                                                                                                    |                                                                                                    |
|                                                                                                    |                                                                                                    |                                                                                                    | -                                                                                                    |
| Query                                                                                                    | Pe                                                                                                    | rsonalize   Find   View 100   🖾   👪 🛛 First                                                                                                    | 🕚 1-12 of 1428 🕑 L                                                                                                    |
| ACA_SAMPL                                                                                                    | E_FOR_EXTRACT1                                                                                                    | Sample ACA Extract Employees 1                                                                                                    | Public                                                                                                    |
| ACA_SAMPL                                                                                                    | E_FOR_EXTRACT2                                                                                                    | Sample ACA Extract Employees 2                                                                                                    | Public                                                                                                    |
| ACA_SAMPL                                                                                                    | E_FOR_EXTRACT3                                                                                                    | Sample ACA Extract Employees 3                                                                                                    | Public                                                                                                    |
| ACA_SAMPL                                                                                                    | .E_SAFE_HARBOR                                                                                                    | Sample Safe Harbor Query                                                                                                    | Public                                                                                                    |
| AFI_BC                                                                                                    |                                                                                                    | AFI Basic Copy                                                                                                    | Public                                                                                                    |
| AGENCY_LI                                                                                                    | ST1                                                                                                    | List og Agency user has acess                                                                                                    | Public                                                                                                    |
| CARPLAN_C                                                                                                    | AREER_PLAN                                                                                                    | CARPLAN-Career Plan                                                                                                    | Public                                                                                                    |
| CARTRAIN                                                                                                    |                                                                                                    | CARTRAIN                                                                                                    | Public                                                                                                    |
| CARTRAIN_                                                                                                    | CAREER_PLAN_TRAININ                                                                                                    | G CARTRAIN-Career Plan Training                                                                                                    | Public                                                                                                    |
| CGCRMGAL                                                                                                    |                                                                                                    | CG OER Accountability Log                                                                                                    | Public                                                                                                    |
|                                                                                                    |                                                                                                    | ICO OEK ACCOUNTADINY LOG                                                                                                    | 1 0010                                                                                                    |
| CGCRMGAL                                                                                                    | 2                                                                                                    | Child to CGCRMGAL                                                                                                    | Public                                                                                                    |
| CGCRMGAL<br>CGCRMGAL<br>Return                                                                                                    | 2<br>3                                                                                                    | Child to CGCRMGAL Child to CGCRMGAL                                                                                                    | Public<br>Public                                                                                                    |
| CGCRMGAL<br>CGCRMGAL<br>Return<br>Click on C                                                                                                    | 2<br>3<br>G_BAH_DEPEN<br>uery Search Page                                                                                                    | Child to CGCRMGAL Child to CGCRMGAL Child to CGCRMGAL                                                                                                    | Public Public                                                                                                    |
| CGCRMGAL<br>CGCRMGAL<br>CGCRMGAL<br>Return<br>Click on C<br>Scheduled Qu                                                                                                    | 2 3 G_BAH_DEPEN uery Search Page Queries                                                                                                    | Child to CGCRMGAL Child to CGCRMGAL                                                                                                    | Public                                                                                                    |
| CGCRMGAL<br>CGCRMGAL<br>Return<br>Click on C<br>Scheduled Qu<br>*Query Type:                                                                                                    | 2 3 G_BAH_DEPEN uery Search Page CG_BAH_DEPENDEN                                                                                                    | Child to CGCRMGAL Child to CGCRMGAL                                                                                                    | Public Public                                                                                                    |
| CGCRMGAL<br>CGCRMGAL<br>Return<br>Click on C<br>Scheduled Qu<br>*Query Type:<br>Query:                                                                                                    | 2 3 G_BAH_DEPEN uery Search Page CG_BAH_DEPENDEN                                                                                                    | Child to CGCRMGAL Child to CGCRMGAL                                                                                                    | Public                                                                                                    |
| CGCRMGAL<br>CGCRMGAL<br>CGCRMGAL<br>Return<br>Click on Cu<br>Scheduled Qu<br>*Query Type:<br>Query:<br>Query                                                                                                    | 2<br>3<br>G_BAH_DEPEN<br>uery Search Page<br>: Queries<br>CG_BAH_DEPENDEN                                                                                                    | Child to CGCRMGAL Child to CGCRMGAL Child to CGCRMGAL                                                                                                    | Public<br>Public                                                                                                    |
| CGCRMGAL<br>CGCRMGAL<br>CGCRMGAL<br>CGCRMGAL<br>Return<br>Click on C<br>Scheduled Qu<br>*Query Type:<br>Query:<br>Query:<br>CG BAH DE                                                                                           | 2<br>3<br>G_BAH_DEPEN<br>uery Search Page<br>: Queries<br>CG_BAH_DEPENDEN<br>PENDENT_DATA                                                                                                    | Child to CGCRMGAL Child to CGCRMGAL Child to CGCRMGAL                                                                                                    | Irst 🚯 1-10 of 10 🚯 L<br>Public                                                                                                    |
| CGCRMGAL<br>CGCRMGAL<br>CGCRMGAL<br>CGCRMGAL<br>CGCRMGAL<br>Return<br>Click on C<br>Scheduled Qu<br>*Query Type:<br>Query:<br>Query:<br>CG_BAH_DE<br>CG_BAH_DE                                                                  | 2<br>3<br>G_BAH_DEPEN<br>uery Search Page<br>: Queries<br>CG_BAH_DEPENDEN<br>PENDENT_DATA<br>PENDENT_DATA_COMPAI                                                                                                    | Child to CGCRMGAL Child to CGCRMGAL Child to CGCRMGAL T Search T Personalize   Find   View All   🖾   🔣 Fi BAH Dependent Data NY BAH Dependent by Company                                                                                                    | irst  1-10 of 10  Public Public Public                                                                                                    |
| CGCRMGAL<br>CGCRMGAL<br>CGCRMGAL<br>CGCRMGAL<br>CGCRMGAL<br>Return<br>Click on C<br>Scheduled Qu<br>*Query Type:<br>Query:<br>Query:<br>CG_BAH_DE<br>CG_BAH_DE<br>CG_BAH_DE                                                     | 2 3 G_BAH_DEPEN uery Search Page CG_BAH_DEPENDEN PENDENT_DATA PENDENT_DATA_COMPAI PENDENT_DATA_DEPT                                                                                                    | Child to CGCRMGAL Child to CGCRMGAL Child to CGCRMGAL T Search T Personalize   Find   View All   🖾   🔣 Fi BAH Dependent Data NY BAH Dependent by Company BAH Dependent Data by Dept                                                                                                    | irst  1-10 of 10  Public Public Public Public Public Public Public Public                                                                                                    |
| CGCRMGAL<br>CGCRMGAL<br>CGCRMGAL<br>CGCRMGAL<br>Return<br>Click on C<br>Scheduled Qu<br>*Query Type:<br>Query:<br>Query:<br>CG_BAH_DE<br>CG_BAH_DE<br>CG_BAH_DE<br>CG_BAH_DE                                                    | 2 3 G_BAH_DEPEN uery Search Page CG_BAH_DEPENDEN PENDENT_DATA PENDENT_DATA_COMPAI PENDENT_DATA_COMPAI PENDENT_DATA_COMPAI PENDENT_DATA_EMPLID                                                                                                    | Child to CGCRMGAL Child to CGCRMGAL Child to CGCRMGAL  T Search T Personalize   Find   View All   🖾   🔣 F BAH Dependent Data MY BAH Dependent Data MY BAH Dependent Data by Dept BAH Dependent Data by EE                                                                                                    | irst (1.10 of 10 ())<br>Public<br>Public<br>Public<br>Public<br>Public<br>Public<br>Public                                                                                                    |
| CGCRMGAL<br>CGCRMGAL<br>CGCRMGAL<br>CGCRMGAL<br>Return<br>Click on C<br>Scheduled Qu<br>*Query Type:<br>Query:<br>Query:<br>CG_BAH_DE<br>CG_BAH_DE<br>CG_BAH_DE<br>CG_BAH_DE                                                    | 2 3 G_BAH_DEPEN uery Search Page CG_BAH_DEPENDEN PENDENT_DATA PENDENT_DATA_COMPAI PENDENT_DATA_COMPAI PENDENT_DATA_DEPT PENDENT_DATA_EMPLID PENDENT_DATA_MAIN                                                                                                    | Child to CGCRMGAL Child to CGCRMGAL Child to CGCRMGAL  T Search T Personalize   Find   View All   🖾   🔣 Fi BAH Dependent Data NY BAH Dependent Data by Dept BAH Dependent Data by Dept BAH Dependent Data by EE BAH Dependent Data                                                                                                    | irst (1-10 of 10 ())<br>Public<br>Public<br>Public<br>Public<br>Public<br>Public<br>Public<br>Public<br>Public                                                                                                    |
| CGCRMGAL<br>CGCRMGAL<br>CGCRMGAL<br>Retum<br>Click on C<br>Scheduled Qu<br>*Query Type:<br>Query:<br>Query:<br>CG_BAH_DE<br>CG_BAH_DE<br>CG_BAH_DE<br>CG_BAH_DE<br>CG_BAH_DE                                                    | 2 3 G_BAH_DEPEN uery Search Page : Queries CG_BAH_DEPENDENT PENDENT_DATA PENDENT_DATA_COMPAI PENDENT_DATA_COMPAI PENDENT_DATA_EMPLID PENDENT_DATA_EMPLID PENDENT_DATA_MAIN PENDENT_DATA_MAIN1                                                                               | Color Accountability Log Child to CGCRMGAL Child to CGCRMGAL  T Search  Personalize   Find   View All   🖾   🗰 F BAH Dependent Data NY BAH Dependent Data by Dept BAH Dependent Data by EE BAH Dependent Data BAH Dependent Data BAH Dependent Data BAH Dependent Data BAH Dependent Data BAH Dependent Data BAH Dependent Data                                                                                                    | irst (1-10 of 10 () I<br>Public<br>Public<br>Public<br>Public<br>Public<br>Public<br>Public<br>Public<br>Public<br>Public                                                                                                    |
| CGCRMGAL<br>CGCRMGAL<br>CGCRMGAL<br>Retum<br>Click on C<br>Scheduled Qu<br>*Query Type:<br>Query:<br>Query:<br>CG_BAH_DE<br>CG_BAH_DE<br>CG_BAH_DE<br>CG_BAH_DE<br>CG_BAH_DE<br>CG_BAH_DE                                       | 2<br>3<br>G_BAH_DEPEN<br>uery Search Page<br>: Queries<br>CG_BAH_DEPENDEN<br>PENDENT_DATA<br>PENDENT_DATA_COMPAI<br>PENDENT_DATA_COMPAI<br>PENDENT_DATA_EMPLID<br>PENDENT_DATA_EMPLID<br>PENDENT_DATA_MAIN<br>PENDENT_DATA_SPO                                              | Color Accountability Log Child to CGCRMGAL Child to CGCRMGAL Child to CGCRMGAL  DENT_VERIFY_SPO.  Personalize   Find   View All   🖉   🐺 Fi BAH Dependent Data BAH Dependent Data by Dept BAH Dependent Data by EE BAH Dependent Data BAH Dependent Data BAH Dependent Data BAH Dependent Data BAH Dependent Data BAH Dependent Data BAH Dependent Data BAH Dependent Data BAH Dependent Data BAH Dependent Data BAH Dependent Data BAH Dependent Data BAH Dependent Data BAH Dependent Data                                                                                                    | irst  1-10 of 10  Public Public Public Public Public Public Public Public Public Public Public Public Public Public Public                                                                                                    |
| CGCRMGAL<br>CGCRMGAL<br>CGCRMGAL<br>CGCRMGAL<br>Retum<br>Click on C<br>Scheduled Qu<br>*Query Type:<br>Query:<br>Query:<br>CG_BAH_DE<br>CG_BAH_DE<br>CG_BAH_DE<br>CG_BAH_DE<br>CG_BAH_DE<br>CG_BAH_DE<br>CG_BAH_DE              | 2<br>3<br>G_BAH_DEPEN<br>uery Search Page<br>: Queries<br>CG_BAH_DEPENDEN<br>PENDENT_DATA<br>PENDENT_DATA_COMPAI<br>PENDENT_DATA_COMPAI<br>PENDENT_DATA_COMPAI<br>PENDENT_DATA_COMPAI<br>PENDENT_DATA_MAIN<br>PENDENT_DATA_MAIN1<br>PENDENT_DATA_SPO<br>PENDENT_VERIFY_DATA | Color Accountability Log Child to CGCRMGAL Child to CGCRMGAL Child to CGCRMGAL  DENT_VERIFY_SPO.  Personalize   Find   View All   🖾   🗰 Fi BAH Dependent Data BAH Dependent Data BAH Dependent Data by Dept BAH Dependent Data by EE BAH Dependent Data BAH Dependent Data BAH Dependent Verify Response | irst  Time 1-10 of 10  Public  Public Public Public Public Public Public Public Public Public Public Public Public Public Public Public Public Public Public Public Public Public Publ |
| CGCRMGAL<br>CGCRMGAL<br>CGCRMGAL<br>CGCRMGAL<br>Retum<br>Click on C<br>Scheduled Qu<br>*Query Type:<br>Query:<br>Query:<br>CG_BAH_DE<br>CG_BAH_DE<br>CG_BAH_DE<br>CG_BAH_DE<br>CG_BAH_DE<br>CG_BAH_DE<br>CG_BAH_DE<br>CG_BAH_DE | 2<br>3<br>G_BAH_DEPEN<br>uery Search Page<br>: Queries<br>CG_BAH_DEPENDEN<br>PENDENT_DATA<br>PENDENT_DATA_COMPAI<br>PENDENT_DATA_COMPAI<br>PENDENT_DATA_MAIN<br>PENDENT_DATA_EMPLID<br>PENDENT_DATA_MAIN<br>PENDENT_DATA_SPO<br>PENDENT_VERIFY_DATA<br>PENDENT_VERIFY_DEPT  | Color Accountability Log Child to CGCRMGAL Child to CGCRMGAL Child to CGCRMGAL                                                                                                    | irst  T-10 of 10 Public Public |

Procedures,

continued

| Step | Action                                                                                                    |  |  |  |  |  |  |  |  |  |  |  |
|------|----------------------------------------------------------------------------------------------------|--|--|--|--|--|--|--|--|--|--|--|
| 7    | Enter Set ID 00010 for Coast Guard. Enter the SPO Unit or use the lookup                                                      |  |  |  |  |  |  |  |  |  |  |  |
|      | icon to search for the appropriate SPO Unit. Click <b>OK</b> .                                                                |  |  |  |  |  |  |  |  |  |  |  |
|      | ×                                                                                                    |  |  |  |  |  |  |  |  |  |  |  |
|      | Halp                                                                                                    |  |  |  |  |  |  |  |  |  |  |  |
|      | пер                                                                                                    |  |  |  |  |  |  |  |  |  |  |  |
|      | CG_BAH_DEPENDENT_VERIFY_SPO                                                                                                   |  |  |  |  |  |  |  |  |  |  |  |
|      |                                                                                                    |  |  |  |  |  |  |  |  |  |  |  |
|      | Set ID 00010 Q                                                                                                    |  |  |  |  |  |  |  |  |  |  |  |
|      | SPO Unit 045431                                                                                                    |  |  |  |  |  |  |  |  |  |  |  |
|      | OK Cancel                                                                                                    |  |  |  |  |  |  |  |  |  |  |  |
|      | our our our our our our our our our our                                                                                       |  |  |  |  |  |  |  |  |  |  |  |
|      |                                                                                                    |  |  |  |  |  |  |  |  |  |  |  |
| 8    | The Query Name and Description will display. Click <b>Run</b> .                                                               |  |  |  |  |  |  |  |  |  |  |  |
|      | Schedule Query                                                                                                    |  |  |  |  |  |  |  |  |  |  |  |
|      | Run Control ID BAHDEPVER Report Manager Process Monitor Run                                                                   |  |  |  |  |  |  |  |  |  |  |  |
|      |                                                                                                    |  |  |  |  |  |  |  |  |  |  |  |
|      | Query Name CG_BAH_DEPENDENT_VERIFY_SPO Search                                                                                 |  |  |  |  |  |  |  |  |  |  |  |
|      | *Description BAH Dep Verification - SPO                                                                                       |  |  |  |  |  |  |  |  |  |  |  |
|      | "Description Drift Dep Vermeauon - or o                                                                                       |  |  |  |  |  |  |  |  |  |  |  |
|      | Update Parameters                                                                                                    |  |  |  |  |  |  |  |  |  |  |  |
|      | Prompt Name Value                                                                                                    |  |  |  |  |  |  |  |  |  |  |  |
|      | SETID 00010                                                                                                    |  |  |  |  |  |  |  |  |  |  |  |
|      |                                                                                                    |  |  |  |  |  |  |  |  |  |  |  |
|      | DEPTID 045431                                                                                                    |  |  |  |  |  |  |  |  |  |  |  |
|      | 🔚 Save 📃 Add 🕖 Update/Display                                                                                                 |  |  |  |  |  |  |  |  |  |  |  |
|      |                                                                                                    |  |  |  |  |  |  |  |  |  |  |  |
| 9    | The Process Scheduler Request page will display with a Process List. Using the                                                |  |  |  |  |  |  |  |  |  |  |  |
|      | Server Name drop-down, select PSUNX. Ensure the PSQUERY Select box is                                                         |  |  |  |  |  |  |  |  |  |  |  |
|      | checked and click <b>OK</b> .                                                                                                 |  |  |  |  |  |  |  |  |  |  |  |
|      | Process Scheduler Request                                                                                                    |  |  |  |  |  |  |  |  |  |  |  |
|      | USER ID 123450/ RUN CONTROLID BAHDEPVER                                                                                       |  |  |  |  |  |  |  |  |  |  |  |
|      | Server Name PSUNX  V Run Date 09/08/2020                                                                                      |  |  |  |  |  |  |  |  |  |  |  |
|      | Recurrence Run Time 11:33:06AM Reset to Current Date/Time                                                                     |  |  |  |  |  |  |  |  |  |  |  |
|      |                                                                                                    |  |  |  |  |  |  |  |  |  |  |  |
|      | Process List           Select         Description           Process Name         Process Type           *Type         *Format |  |  |  |  |  |  |  |  |  |  |  |
|      | ✓ PSQUERY PSQUERY Application Engine Web ✓ TXT ✓ Distribution                                                                 |  |  |  |  |  |  |  |  |  |  |  |
|      |                                                                                                    |  |  |  |  |  |  |  |  |  |  |  |
|      | OK Cancel                                                                                                    |  |  |  |  |  |  |  |  |  |  |  |
|      |                                                                                                    |  |  |  |  |  |  |  |  |  |  |  |

#### Procedures,

continued

| Step | Action                                                                                                    |  |  |  |  |  |  |  |  |  |  |  |
|------|----------------------------------------------------------------------------------------------------|--|--|--|--|--|--|--|--|--|--|--|
| 10   | The Schedule Query page will re-display with a Process Instance number.                                                                                                    |  |  |  |  |  |  |  |  |  |  |  |
|      | Select Process Monitor.                                                                                                    |  |  |  |  |  |  |  |  |  |  |  |
|      | Schedule Query                                                                                                    |  |  |  |  |  |  |  |  |  |  |  |
|      | Run Control ID         BAHDEPVER         Report Manager         Process Monitor         Run           Process Instance:928338         Process Instance:928338         Process Instance:928338         Process Instance:928338 |  |  |  |  |  |  |  |  |  |  |  |
|      | Query Name CG_BAH_DEPENDENT_VERIFY_SPO Search                                                                                                    |  |  |  |  |  |  |  |  |  |  |  |
|      | *Description BAH Dep Verification - SPO                                                                                                    |  |  |  |  |  |  |  |  |  |  |  |
|      | Update Parameters                                                                                                    |  |  |  |  |  |  |  |  |  |  |  |
|      | Prompt Name Value                                                                                                    |  |  |  |  |  |  |  |  |  |  |  |
|      | SETID 00010                                                                                                    |  |  |  |  |  |  |  |  |  |  |  |
|      | DEPTID 045431                                                                                                    |  |  |  |  |  |  |  |  |  |  |  |
|      | 🔚 Save 🚺 Update/Display                                                                                                    |  |  |  |  |  |  |  |  |  |  |  |
|      |                                                                                                    |  |  |  |  |  |  |  |  |  |  |  |
|      | Processing. Click the <b>Refresh</b> button until the Run Status updates to <b>Success</b><br>and the Distribution Status indicates <b>Posted</b> .                                                                           |  |  |  |  |  |  |  |  |  |  |  |
|      | Server Name Q Instance From Instance To Report Manager                                                                                                    |  |  |  |  |  |  |  |  |  |  |  |
|      | Run Distribution Status Save On Refresh                                                                                                    |  |  |  |  |  |  |  |  |  |  |  |
|      | Process List                                                                                                    |  |  |  |  |  |  |  |  |  |  |  |
|      | ■ Q I -1 of 1 → I View All                                                                                                    |  |  |  |  |  |  |  |  |  |  |  |
|      | Select Instance Seq. Process Type Process Name User Run Date/Time Run Status Distribution Status Details                                                                                                    |  |  |  |  |  |  |  |  |  |  |  |
|      | 928338 Application Engine PSQUERY 1234567 09/08/2020 11:33:06AM PDT Success Posted Details                                                                                                    |  |  |  |  |  |  |  |  |  |  |  |
|      | Go back to Schedule a Query                                                                                                    |  |  |  |  |  |  |  |  |  |  |  |
|      | Save Notify                                                                                                    |  |  |  |  |  |  |  |  |  |  |  |
|      |                                                                                                    |  |  |  |  |  |  |  |  |  |  |  |

Procedures,

continued

|                                                                                                    | Action                                                                                                    |                                                                                                    |                                                                                                    |                                                                          |                              |                |  |  |  |  |
|----------------------------------------------------------------------------------------------------|----------------------------------------------------------------------------------------------------|----------------------------------------------------------------------------------------------------|----------------------------------------------------------------------------------------------------|--------------------------------------------------------------------------|------------------------------|----------------|--|--|--|--|
| Click V                                                                                                    | iew Log/Trace.                                                                                                    |                                                                                                    |                                                                                                    |                                                                          |                              |                |  |  |  |  |
| Process                                                                                                    | Detail                                                                                                    |                                                                                                    |                                                                                                    |                                                                          |                              |                |  |  |  |  |
| 1100000                                                                                                    | Instance 928338                                                                                                    | 8                                                                                                    |                                                                                                    | Туре                                                                     | Applica                      | ation Engine   |  |  |  |  |
|                                                                                                    | Name PSQUE                                                                                                    | RY                                                                                                    | D                                                                                                    | escription                                                               | PSQUE                        | ERY            |  |  |  |  |
|                                                                                                    | Run Status Succes                                                                                                    | s                                                                                                    | Distribut                                                                                                    | ion Status                                                               | Posted                       |                |  |  |  |  |
| Run                                                                                                    |                                                                                                    |                                                                                                    | Upo                                                                                                    | date Proces                                                              | ss                           |                |  |  |  |  |
|                                                                                                    | Run Control ID BAHE                                                                                                    | )EPVER                                                                                                    | 0                                                                                                    | Hold Requ                                                                | est                          |                |  |  |  |  |
|                                                                                                    | Location Serve                                                                                                    | ۲                                                                                                    |                                                                                                    | Queue Req                                                                | uest                         |                |  |  |  |  |
|                                                                                                    | Server PSUN                                                                                                    | IX                                                                                                    | C                                                                                                    | Delete Reg                                                               | quest                        |                |  |  |  |  |
|                                                                                                    | Recurrence                                                                                                    |                                                                                                    |                                                                                                    | Re-send Co                                                               | ontent                       | Restart Reques |  |  |  |  |
| Date/Tim                                                                                                    | e                                                                                                    |                                                                                                    | Ac                                                                                                    | tions                                                                    |                              |                |  |  |  |  |
|                                                                                                    | Request Created On                                                                                                    | 09/08/2020 11:35:43                                                                                                    |                                                                                                    | Parameters                                                               |                              | Transfer       |  |  |  |  |
|                                                                                                    | Run Anytime After                                                                                                    | 09/08/2020 11:33:06                                                                                                    |                                                                                                    | Message Lo                                                               | g                            | View Locks     |  |  |  |  |
|                                                                                                    | Began Process At                                                                                                    | 09/08/2020 11:36:04                                                                                                    | AM PDT                                                                                                    | Batch Timin                                                              | gs                           |                |  |  |  |  |
|                                                                                                    | Ended Process At                                                                                                    | 09/08/2020 11:37:49                                                                                                    | AM PDT                                                                                                    | View Log/Ti                                                              | ace                          |                |  |  |  |  |
| OK                                                                                                    | Cancel                                                                                                    | 00,00,2020 11,01110                                                                                                    |                                                                                                    |                                                                          |                              |                |  |  |  |  |
|                                                                                                    | Cancer                                                                                                    |                                                                                                    |                                                                                                    |                                                                          |                              |                |  |  |  |  |
| Select C<br>List.                                                                                                    | CG_BAH_DEP                                                                                                    | ENDENT_VE                                                                                                    | CRIFY_S                                                                                                    | SPO-XX                                                                   | XXX                          | XX.csv from    |  |  |  |  |
| Select (<br>List.<br>View Log<br>Report<br>Na<br>Run Sta<br>BAH Dep V<br>Distributi<br>Distributi<br>File List<br>Name                                                                          | CG_BAH_DEP<br>g/Trace<br>t ID 937383<br>ame PSQUERY<br>atus Success<br>/erification - SPO<br>ion Details<br>pution Node RPTNODE                                                                      | ENDENT_VE<br>Process Instan<br>Process Tyj<br>Expirati                                                                         | CRIFY_S<br>ce 928338<br>pe Applicati<br>ion Date 09                                                              | SPO-XX                                                                   | <b>XXX</b>                   | X.csv from     |  |  |  |  |
| Select (<br>List.<br>View Loy<br>Report<br>Report<br>Na<br>Run Sta<br>BAH Dep V<br>Distributi<br>Distributi<br>File List<br>Name<br>AE PSQUI                                                    | CG_BAH_DEP<br>g/Trace<br>t ID 937383<br>ame PSQUERY<br>atus Success<br>Verification - SPO<br>ion Details<br>pution Node RPTNODE                                                                      | ENDENT_VE<br>Process Instan<br>Process Ty<br>Expirati<br>File Size (bytes<br>289                                               | CRIFY_S<br>ce 928338<br>pe Applicati<br>ion Date 09<br>) Datetime C                                              | SPO-XX<br>on Engine                                                      | Aessage                      | X.csv from     |  |  |  |  |
| Select (<br>List.<br>View Loy<br>Report<br>Report<br>Na<br>BAH Dep V<br>Distributi<br>Distributi<br>Distributi<br>AE_PSQUI<br>CG_BAH_I<br>928338.csv                                            | CG_BAH_DEP<br>g/Trace<br>t ID 937383<br>ame PSQUERY<br>atus Success<br>Verification - SPO<br>ion Details<br>bution Node RPTNODE<br>ERY_928338.stdout                                                 | ENDENT_VE<br>Process Instan<br>Process Ty<br>Expirati<br>File Size (bytes<br>289<br>PO-<br>487,656                             | CRIFY_S<br>ce 928338<br>pe Applicati<br>ion Date 09<br>) Datetime C<br>09/08/2020<br>09/08/2020                  | SPO-XX<br>on Engine                                                      | Aessage<br>7688AM<br>7688AM  | X.csv from     |  |  |  |  |
| Select (<br>List.<br>View Log<br>Report<br>Report<br>Na<br>Run Sta<br>BAH Dep V<br>Distributi<br>Distributi<br>File List<br>Name<br>AE_PSQUI<br>CG_BAH_I<br>928338.csv<br>Distribute            | CG_BAH_DEP<br>g/Trace<br>t ID 937383<br>ame PSQUERY<br>atus Success<br>/erification - SPO<br>ion Details<br>pution Node RPTNODE<br>ERY_928338.stdout<br>DEPENDENT_VERIFY_SI                          | ENDENT_VE<br>Process Instan<br>Process Typ<br>Expirati<br>File Size (bytes<br>289<br>PO-<br>487,656                            | CRIFY_S<br>ce 928338<br>pe Applicati<br>ion Date 09<br>) Datetime C<br>09/08/2020<br>09/08/2020                  | SPO-XX<br>on Engine<br>(11/2020<br>Sreated<br>11:37:49.51<br>11:37:49.51 | Alessage<br>7688AM<br>7688AM | X.csv from     |  |  |  |  |
| Select (<br>List.<br>View Loy<br>Report<br>Report<br>Na<br>BAH Dep V<br>Distributi<br>Distributi<br>SFile List<br>Name<br>AE_PSQUI<br>CG_BAH_I<br>928338.csv<br>Distribute<br>Distributio       | CG_BAH_DEP<br>g/Trace<br>t ID 937383<br>ame PSQUERY<br>atus Success<br>Verification - SPO<br>ion Details<br>bution Node RPTNODE<br>ERY_928338.stdout<br>DEPENDENT_VERIFY_SI<br>7<br>To<br>on ID Type | ENDENT_VE<br>Process Instan<br>Process Typ<br>Expiration<br>289<br>289<br>289<br>289<br>289<br>289<br>289<br>289<br>289<br>289 | CRIFY_S<br>ce 928338<br>pe Applicati<br>ion Date 09<br>) Datetime C<br>09/08/2020<br>09/08/2020<br>ution ID      | SPO-XX<br>on Engine                                                      | Aessage<br>7688AM<br>7688AM  | X.csv from     |  |  |  |  |
| Select (<br>List.<br>View Log<br>Report<br>Report<br>Na<br>BAH Dep V<br>Distributi<br>Distributi<br>Sile List<br>Name<br>AE_PSQUI<br>CG_BAH_I<br>928338.csv<br>Distribute<br>Distribute<br>User | CG_BAH_DEP<br>g/Trace<br>t ID 937383<br>ame PSQUERY<br>atus Success<br>/erification - SPO<br>ion Details<br>bution Node RPTNODE<br>ERY_928338.stdout<br>DEPENDENT_VERIFY_SU<br>/<br>To<br>on ID Type | ENDENT_VE Process Instan Process Ty Expirati File Size (bytes 289 PO- 487,656 •Distrib 123456                                  | CRIFY_S<br>ce 928338<br>pe Applicati<br>ion Date 09<br>) Datetime C<br>09/08/2020<br>09/08/2020<br>ution ID<br>7 | SPO-XX<br>on Engine<br>(11/2020<br>Sreated<br>11:37:49.51<br>11:37:49.51 | Alessage<br>7688AM           | X.csv from     |  |  |  |  |
| Select (<br>List.<br>View Log<br>Report<br>Report<br>Ran Sta<br>BAH Dep V<br>Distributio<br>Distributio<br>CG_BAH_I<br>928338.csv<br>Distribute<br>Distribute<br>Distribute                     | CG_BAH_DEP<br>g/Trace<br>t ID 937383<br>ame PSQUERY<br>atus Success<br>Verification - SPO<br>ion Details<br>bution Node RPTNODE<br>ERY_928338.stdout<br>DEPENDENT_VERIFY_SI<br>To<br>on ID Type      | ENDENT_VE<br>Process Instan<br>Process Typ<br>Expiration<br>File Size (bytes<br>289<br>PO-<br>487,656<br>Distrib<br>123456     | CRIFY_S<br>ce 928338<br>pe Applicati<br>ion Date 09<br>) Datetime C<br>09/08/2020<br>09/08/2020<br>ution ID<br>7 | SPO-XX<br>on Engine                                                      | Aessage<br>7688AM<br>7688AM  | X.csv from     |  |  |  |  |

#### Procedures,

| р |                                                                                                    |                                                                                                    |                                                                                                    |                                                                                                    |                                                                                                    |                                                                                                    | A                                                                                                    | ction                                                                                                    |                                                                                                    |                                                                                          |                                                                                                    |                                                                                                    |                                                                                                    |                                                                                                    |
|---|----------------------------------------------------------------------------------------------------|----------------------------------------------------------------------------------------------------|----------------------------------------------------------------------------------------------------|----------------------------------------------------------------------------------------------------|----------------------------------------------------------------------------------------------------|----------------------------------------------------------------------------------------------------|----------------------------------------------------------------------------------------------------|----------------------------------------------------------------------------------------------------|----------------------------------------------------------------------------------------------------|------------------------------------------------------------------------------------------|----------------------------------------------------------------------------------------------------|----------------------------------------------------------------------------------------------------|----------------------------------------------------------------------------------------------------|----------------------------------------------------------------------------------------------------|
|   | Click                                                                                                    | Open.                                                                                                    |                                                                                                    |                                                                                                    |                                                                                                    |                                                                                                    |                                                                                                    |                                                                                                    |                                                                                                    |                                                                                          |                                                                                                    |                                                                                                    |                                                                                                    |                                                                                                    |
|   | Internet                                                                                                    | Explorer                                                                                                    |                                                                                                    |                                                                                                    |                                                                                                    |                                                                                                    |                                                                                                    | ×                                                                                                    |                                                                                                    |                                                                                          |                                                                                                    |                                                                                                    |                                                                                                    |                                                                                                    |
|   |                                                                                                    |                                                                                                    |                                                                                                    |                                                                                                    |                                                                                                    |                                                                                                    |                                                                                                    |                                                                                                    |                                                                                                    |                                                                                          |                                                                                                    |                                                                                                    |                                                                                                    |                                                                                                    |
|   | What                                                                                                    | do you w                                                                                                    | ant to c                                                                                                    | do with                                                                                                    | n                                                                                                    |                                                                                                    |                                                                                                    |                                                                                                    |                                                                                                    |                                                                                          |                                                                                                    |                                                                                                    |                                                                                                    |                                                                                                    |
|   | CG_BA                                                                                                    | AH_DEPE                                                                                                    | NDENT                                                                                                    | _VERIF                                                                                                    | Y_9                                                                                                    | SPO-92833                                                                                                    | 8.cs\                                                                                                    | /?                                                                                                    |                                                                                                    |                                                                                          |                                                                                                    |                                                                                                    |                                                                                                    |                                                                                                    |
|   | From: p                                                                                                    | reglobalpay                                                                                                    | roll.direct                                                                                                    | -access.                                                                                                    | us                                                                                                    |                                                                                                    |                                                                                                    |                                                                                                    |                                                                                                    |                                                                                          |                                                                                                    |                                                                                                    |                                                                                                    |                                                                                                    |
|   |                                                                                                    | nen                                                                                                    |                                                                                                    |                                                                                                    |                                                                                                    |                                                                                                    |                                                                                                    |                                                                                                    |                                                                                                    |                                                                                          |                                                                                                    |                                                                                                    |                                                                                                    |                                                                                                    |
|   | - 7 С<br>ТІ                                                                                                    | he file won'                                                                                                    | t be saved                                                                                                    | automa                                                                                                    | tical                                                                                                    | lly.                                                                                                    |                                                                                                    |                                                                                                    |                                                                                                    |                                                                                          |                                                                                                    |                                                                                                    |                                                                                                    |                                                                                                    |
|   | $\rightarrow$ s                                                                                                    | ave                                                                                                    |                                                                                                    |                                                                                                    |                                                                                                    |                                                                                                    |                                                                                                    |                                                                                                    |                                                                                                    |                                                                                          |                                                                                                    |                                                                                                    |                                                                                                    |                                                                                                    |
|   |                                                                                                    |                                                                                                    |                                                                                                    |                                                                                                    |                                                                                                    |                                                                                                    |                                                                                                    |                                                                                                    |                                                                                                    |                                                                                          |                                                                                                    |                                                                                                    |                                                                                                    |                                                                                                    |
|   | $\rightarrow$ s                                                                                                    | ave as                                                                                                    |                                                                                                    |                                                                                                    |                                                                                                    |                                                                                                    |                                                                                                    |                                                                                                    |                                                                                                    |                                                                                          |                                                                                                    |                                                                                                    |                                                                                                    |                                                                                                    |
|   |                                                                                                    |                                                                                                    |                                                                                                    |                                                                                                    |                                                                                                    |                                                                                                    |                                                                                                    | Cancel                                                                                                    |                                                                                                    |                                                                                          |                                                                                                    |                                                                                                    |                                                                                                    |                                                                                                    |
|   |                                                                                                    |                                                                                                    |                                                                                                    |                                                                                                    |                                                                                                    |                                                                                                    |                                                                                                    | concer                                                                                                    |                                                                                                    |                                                                                          |                                                                                                    |                                                                                                    |                                                                                                    |                                                                                                    |
|   | The re<br>Verifi                                                                                                    | eport with the second second s                                                                                                    | vill op<br>respon                                                                                                    | en in<br>nses f                                                                                                    | Ex<br>for                                                                                                    | the statu                                                                                                    | disp<br>ber                                                                                                    | olay the<br>s/units t                                                                                                    | BAH<br>hat fa                                                                                                    | Dep<br>Ill un                                                                            | oende<br>ider a                                                                                               | ency I<br>a SPC                                                                                                    | Data<br>) tre                                                                                            | e.                                                                                                    |
|   | The re<br>Verifi<br>Note:<br>Dept                                                                                                    | eport with the second second s                                                                                                    | vill operation<br>response<br>l not d<br>e the                                                                                                    | en in<br>nses i<br>lispla<br>Verif                                                                                                    | Ex<br>for<br>ay<br>fy ]                                                                                                   | the statu<br>DEPT re                                                                                                    | disp<br>ber<br>15 0<br>epo                                                                                                    | blay the<br>s/units t<br>f the me<br>rt to ca                                                                                                    | BAH<br>hat fa<br>embe<br>pture                                                                                                    | Dep<br>Ill un<br>rs a<br>tho                                                             | bende<br>nder a<br>ssign<br>se re                                                                             | ency 1<br>a SPC<br>ed to<br>spon                                                                                                    | Data<br>) tre<br>• <b>the</b><br>ses.                                                                    | e.<br>SPO                                                                                                    |
|   | The reversified of the reversified of the reversified of the reversion of the reversion of                                                                                                    | eport with the second second s                                                                                                    | vill ope<br>respond<br>not d<br>e the<br>ge Layout For                                                                                                    | en in<br>nses i<br>lispla<br>Verif                                                                                                    | Ex<br>for<br>ay<br>fy                                                                                                    | the statu<br>DEPT re                                                                                                    | disp<br>iber<br>is of<br>epo<br>depende                                                                                                    | blay the<br>s/units t<br>f the me<br>rt to ca<br>NT VERITY SPO-92838                                                                                                    | BAH<br>hat fa<br>embe<br>pture                                                                                                    | Dep<br>Ill un<br>rs a<br>tho                                                             | oende<br>nder a<br>ssign<br>se re                                                                             | ency l<br>a SPC<br>ed to<br>espon                                                                                                    | Data<br>) tree<br>• <b>the</b><br>ses.                                                                   | SPO                                                                                                    |
|   | The reversion of the reversion of the re                                                                                                    | eport w<br>ication<br>It will<br>ID. Us                                                                                                    | vill operation of the second second s                                                                                                    | en in<br>nses i<br>lispla<br>Verif                                                                                                    | Ex<br>for<br>ay<br>fy :                                                                                                   | the statu<br>DEPT r<br>CC GAV<br>VIEW ACOB                                                                                                    | disp<br>ber<br>s of<br>epo<br>udepende                                                                                                    | blay the<br>s/units t<br>f the mo<br>rt to ca<br>NT VERITY SPO -928388<br>CEI me what you want to<br>General                                                                                                    | BAH<br>hat fa<br>embe<br>pture                                                                                                    | Dep<br>Ill un<br>rs a<br>tho                                                             | bender<br>ader a<br>ssign<br>se re                                                                            | ency I<br>a SPC<br>a ded to<br>espon                                                                                                    | Data<br>) tree<br>• the<br>ses.<br>∑ AutoSur<br>♥ Filt-                                                  | SPO                                                                                                    |
|   | The reversion of the reversion of the re                                                                                                    | It will<br>ID. Us<br>Cation                                                                                                    | respondent<br>respondent<br>l not d<br>e the<br>ge Layout For<br>*11<br>*11<br>*11<br>*11                                                                                                    | en in<br>nses i<br>lispla<br>Verif                                                                                                    | Ex<br>for<br>ay<br>fy                                                                                                    | Accel and of         all mem         the statu         DEPT         CG AR         View       Nore         Way Text         E       Merge College         Algenett                                                                                                    | disp<br>ber<br>s o<br>epo<br>t<br>epo<br>st o<br>r                                                                                                    | s/units t<br>f the ma<br>f the ma<br>f the ca<br>rt to ca<br>rt to ca<br>rt very so-sease<br>rt to ca<br>rt very so-sease<br>rt to ca<br>rt to ca<br>rt t       | BAH<br>hat fa<br>embe<br>pture<br>da.                                                                                                    | Dep<br>all un<br>rs an<br>e tho                                                          | ssign<br>se re                                                                                                | ency I<br>a SPC<br>ed to<br>espon                                                                                                    | Data<br>) tree<br>• the<br>ses.<br>∑ AutoSur<br>♥ Fill~<br>≪ Clear~                                      | SPO                                                                                                    |
|   | The reversion of the reversion of the re                                                                                                    | eport w<br>ication<br>It will<br>ID. Us<br>ID. Us<br>Inser Pa<br>Inser Pa<br>Inser Pa                                                                                                    | rill ope<br>respond<br>not d<br>e the<br>getayout For<br>yu - D<br>Font                                                                                                    | en in<br>nses 1<br>lispla<br>Verif                                                                                                    | Ex<br>for<br>ay f<br>fy a<br>a Re<br>a Re<br>a Re<br>a Re<br>a Re<br>a Re<br>a Re<br>a                                    | Accel and a<br>all mem<br>the statu<br>DEPT C<br>CG &AV<br>VIEW Accel<br>WIEW Accel<br>WIEW COMPANIES<br>WIEW Accel<br>WIEW COMPANIES<br>WIEW COMPANIES<br>WIEW COMPANIES                                                                                                    | disp<br>ber<br>IS O<br>epo<br>topenoe<br>at o<br>center to<br>rs                                                                                                    | s/units t<br>f the mo<br>f the mo<br>f the ca<br>rt to ca<br>rt very sro-yeass<br>fel me what you want to<br>General<br>s - 96 ; 58 23<br>Number 5                                                                                                    | BAH<br>hat fa<br>embe<br>pture<br>conditional F<br>formatting s                                                                                                    | Dep<br>dll un<br>rs a<br>e tho                                                           | ssign<br>ssign<br>se re                                                                                       | ency I<br>a SPC<br>ed to<br>espon                                                                                                    | Data<br>) tree<br>• the<br>ses.<br>∑ AutoSur<br>♥ Fill<br>€ Clear •                                      | E.<br>SPO                                                                                                    |
|   | The re<br>Verifi<br>Note:<br>Dept<br>File Hor<br>Clipboard                                                                                                    | eport w<br>ication<br>It will<br>ID. Us<br>ne Inset Pan<br>at Painter<br>B C                                                                                                    | rill oper<br>response<br>not d<br>e the<br>getayout For<br>Fort<br>Fort                                                                                                    | en in<br>nses i<br>lispla<br>Verif                                                                                                    | Ex<br>for<br>ay<br>fy<br>a<br>Re<br>a<br>F                                                                                | ccel and c<br>all mem<br>the statu<br>DEPT r<br>ccel<br>www. Yow Accob<br>www. Yow Accob<br>Alignment                                                                                                    | disp<br>ber<br>IS O<br>epo<br>t_DEPENDE<br>at v<br>C<br>center v<br>c                                                                                                    | s/units t<br>f the mo<br>f the mo<br>f the ca<br>NI VERITY SPO-90233<br>NI VERITY SPO-90233<br>NI VERITY SPO-90233<br>NI VERITY SPO-90233<br>S - 96 + 102 42<br>Number 1                                                                                                    | BAH<br>hat fa<br>embe<br>pture<br>conditional F<br>formatting -<br>s                                                                                                    | Dep<br>all un<br>rs a<br>tho                                                             | ssign<br>se re                                                                                                | ency l<br>a SPC<br>a ded to<br>espon                                                                                                    | Data<br>) tree<br>• the<br>ses.<br>∑ AutoSur<br>♥ Fill -<br>€ Clear -                                    | E.<br>SPO<br>Sort & Find &<br>Filter Select -<br>Eatling                                                                                                    |
|   | The reversion of the second second se                                                                                                    | eport w<br>ication<br>It will<br>ID. Us<br>at Painter<br>B<br>Calibri<br>B<br>C<br>Calibri<br>B<br>C<br>C<br>mpl<br>Ext Name                                                                                                    | rill ope<br>respond<br>l not d<br>e the<br>pelayout For<br>Font<br>Font<br>Last Name                                                                                                    | en in<br>nses f<br>lispla<br>Verif<br>A A =<br>E<br>E<br>E<br>E                                                                                                    | Ex<br>for<br>ay f<br>fy<br>a Re<br>a Re<br>a Re<br>a Re<br>a Re<br>a Re<br>a Re<br>a Re                                   | ccel and c<br>all mem<br>the statu<br>DEPT re<br>CG BAA<br>view Yew Acch<br>Alignment<br>G<br>Dept Name                                                                                                    | disp<br>ber<br>s o<br>epo<br>epo<br>et<br>epo<br>et<br>epo<br>et<br>epo<br>et<br>epo<br>t<br>et<br>f<br>s                                                                                                    | s/units t<br>s/units t<br>f the mo<br>rt to ca<br>NI VERIY SPO 92233<br>NI VERIY SPO 92233<br>NI VERIY SPO 92233<br>NI VERIY SPO 92233<br>NUMBER 5<br>SPO Name                                                                                                    | BAH<br>hat fa<br>embe<br>pture<br>do<br>Conditional F<br>Formatting -<br>s                                                                                                    | Dep<br>Ill un<br>rs a:<br>e tho                                                          | ssign<br>ssign<br>se re                                                                                       | ency la<br>a SPC<br>ed to<br>espon                                                                                                    | Data<br>Data<br>Data<br>Data<br>Data                                                                     | e.<br>SPO<br>SPO<br>Solution<br>Solution<br>So |
|   | The re<br>Verifi<br>Note:<br>Dept<br>File Hor<br>Patte Corp<br>Patte Corp<br>Clipboard<br>M15                                                                                                    | eport w<br>ication<br>It will<br>ID. Us<br>ID. Us<br>Calibri<br>B C<br>Calibri<br>B C<br>Calibri<br>B C<br>Calibri<br>B C                                                                                                    | vill operespondent of the second of the second of the seco                                                                                                    | en in<br>nses f<br>lispla<br>Verif<br>e de de de de de de de de de de de de de                                                                                                    | Ex<br>for<br>ay<br>fy<br>k<br>R<br>c<br>c<br>c<br>c<br>c<br>c<br>c<br>c<br>c<br>c<br>c<br>c<br>c<br>c<br>c<br>c<br>c<br>c | Accel and a<br>all mem<br>the statu<br>DEPT rec<br>Count<br>Way Yow Accel<br>Way Way Test<br>Aigment<br>G<br>Dept Name<br>COSTA GLOUCESTER                                                                                                    | disp<br>ber<br>IS 0.<br>eppo.<br>at 0 T<br>t<br>t<br>spo Unit<br>45431                                                                                                    | s/units t<br>s/units t<br>f the mo<br>f the mo<br>rt to ca<br>rt verify spo-sass<br>rt verify spo-sass<br>rt v                                                                                                    | BAH<br>hat fa<br>embe<br>fure<br>code<br>code<br>code<br>code<br>code<br>code<br>code<br>cod                                                                                                    | Dep<br>Ill un<br>rs a<br>tho<br>Format as of<br>Table + Sty<br>tytes<br>K                | ssign<br>ssere                                                                                                | ency la<br>a SPC<br>eed to<br>espon                                                                                                    | Data<br>Data<br>D tree<br>the<br>ses.<br>AutoSur<br>Fill<br>Clear<br>N<br>Last<br>Updated<br>by Desc     | C.<br>SPO<br>Soft & Find &<br>Filter Select<br>Eatling                                                                                                    |
|   | The reversion of the second second se                                                                                                    | B C<br>B C<br>B C<br>B C<br>B C<br>B C<br>B C<br>B C                                                                                                    | vill ope<br>respondent<br>l not d<br>e the<br>ge Layout For<br>Fort<br>Last Name<br>Bert<br>Bird<br>Cardebbu                                                                                                    | en in<br>nses 1<br>lispla<br>Verif<br>** A * =<br>=<br>=<br>=<br>=<br>=<br>=<br>=<br>=<br>=<br>=<br>=<br>=<br>=<br>=<br>=<br>=<br>=<br>=                                                                                                    | Ex<br>for<br>ay<br>fy<br>c<br>e<br>e<br>e<br>e<br>e                                                                       | Accel and a<br>all mem<br>the statu<br>DEPT c<br>CG BA<br>WWW Acob<br>WWW Acob<br>WWW Acob<br>WWW Acob<br>WWW Acob<br>WWW Acob<br>WWW Acob<br>WWW Acob<br>WWW Acob<br>WWW Acob<br>WWW Acob<br>WWW Acob<br>WWW Acob<br>WWW Acob<br>WWW Acob                                                                                                    | disp<br>ber<br>IS 0.<br>ep00<br>at 0<br>sp0 unit<br>45431<br>45431                                                                                                    | s/units t<br>s/units t<br>f the mo<br>f the mo<br>f the mo<br>f the second<br>second<br>Number 5<br>Number 5                                                                                                    | BAH<br>hat fa<br>embe<br>pture<br>tare<br>conditional F<br>formatting -<br>s                                                                                                    | Dep<br>ll un<br>rs a<br>tho<br>format as (<br>Table + Sty<br>tyles<br>k<br>certified?    | ssign<br>ssere<br>L<br>Current Year<br>Certified?<br>No                                                       | ency la<br>a SPC<br>eed to<br>espon                                                                                                    | Data<br>Data<br>D tree<br>the<br>ses.                                                                    | C.<br>SPO<br>Sort & Find &<br>Filter Select<br>Editing                                                                                                    |
|   | The re<br>Verifi<br>Note:<br>Dept<br>Fic For<br>Cipboat<br>M15<br>1 EmplID R<br>2 100101<br>3 201001<br>4 300101                                                                                                    | eport w<br>ication<br>It will<br>ID. Us<br>ID. Us<br>Calibri<br>B T<br>Calibri<br>B T<br>Calibri<br>B T<br>Calibri<br>B T<br>Calibri<br>B T<br>Calibri<br>B T<br>C<br>Calibri<br>B T<br>C<br>Calibri<br>C Calibri<br>C                                                                                                    | rill ope<br>respondent<br>e the<br>ge Layout For<br>Fort<br>Last Name<br>Bert<br>Caddabby<br>Elmo                                                                                                    | en in<br>nses<br>lispla<br>Verif<br>verif<br>e<br>e<br>e<br>e<br>e<br>e<br>e<br>e<br>e<br>e<br>e<br>e<br>e<br>e<br>e<br>e<br>e<br>e<br>e                                                                                                    | Exfor                                                                                                    | Accel and a         all mem         the statu         DEPT r         CG BA         WW Vew Acob         WW WW Acob         WW WW Acob         WW WW Acob         WW WW Acob         WW WW Acob         WW WW Acob         WW WW Acob         WW WW Acob         WW WW Acob         WW WW Acob         G         G         Opt Name         CG STA GLOUCESTER         CG STA GLOUCESTER         CG STA GLOUCESTER         CG STA GLOUCESTER         CG STA GLOUCESTER                                                                                                    | disp<br>ber<br>Is 0<br>epo<br>leerende<br>at 0<br>H<br>SPO Unit<br>SPO Unit<br>SPO Unit<br>45431<br>45431                                                                                                    | s/units t<br>s/units t<br>f the me<br>rt to ca<br>rt to ca<br>r | BAH<br>hat fa<br>embe<br>pture<br>cad<br>doa<br>Conditional I<br>formatting - 5                                                                                                    | Dep<br>all un<br>rs ac<br>e tho<br>format a (<br>format a (<br>tyles)<br>k<br>Certified? | L<br>Current Year<br>Certified?<br>No<br>No<br>No                                                             | ency la<br>a SPC<br>eed to<br>espon                                                                                                    | Data<br>) tree<br>• the<br>ses.<br>∑ AutoSur<br>♥ Fill -<br>♥ Clear -<br>N<br>Last<br>Updated<br>by Desc | C.<br>SPO<br>SPO<br>Soft & Fild &<br>Filter - Select<br>Co<br>Last Update Date/Time                                                                                                    |
|   | The re<br>Verifi<br>Note:<br>Dept<br>Fic For<br>Cipboard<br>M16<br>1 Empl ID R<br>2 100001<br>5 400001<br>5 400001                                                                                                    | eport w<br>ication<br>It will<br>ID. Us<br>at Painter<br>B<br>C<br>impl<br>calibri<br>B T<br>C<br>impl<br>calibri<br>B C<br>calibri<br>B T<br>C<br>calibri<br>B C<br>calibri<br>B C<br>calibri<br>C<br>calibri<br>C<br>C<br>C<br>C<br>C<br>C<br>C<br>C<br>C<br>C<br>C<br>C<br>C<br>C<br>C<br>C<br>C<br>C<br>C                                                                                                    | rill ope<br>respond<br>not d<br>e the<br>e the | en in<br>nses<br>lispla<br>Verif<br>vulas Date<br>e e<br>e<br>Dept Set ID<br>10<br>10<br>10<br>10<br>10                                                                                                    | Ex<br>for<br>ay<br>fy<br>= =<br>=<br>=<br>P                                                                               | Accel and a<br>all mem<br>the statu<br>DEPT C<br>C GAN<br>Wow Yow Acob<br>Way Too<br>Way Too<br>Way To | disp<br>ber<br>ls 0<br>epo<br>enter<br>t<br>t<br>s<br>pounti<br>s<br>s<br>pounti<br>s<br>s<br>s<br>a<br>s<br>a<br>s<br>a<br>s<br>a<br>s<br>a<br>s<br>a<br>s<br>a<br>s<br>a<br>s                                                                                                    | s/units t<br>s/units t<br>f the mo<br>f the mo<br>f the mo<br>f the mo<br>f the source<br>f the source<br>f                                                                                                    | BAH<br>hat fa<br>embe<br>pture<br>do.<br>Conditional H<br>Formatting -<br>S                                                                                                    | Dep<br>lll un<br>rs a<br>e tho<br>Formate (<br>Table - Sp<br>Vers<br>K<br>Certified?     | ssign<br>sere                                                                                                 | ency I<br>a SPC<br>ed to<br>espon                                                                                                    | Data<br>Data<br>Data<br>Data                                                                             | E.<br>SPO<br>R - R<br>State<br>Soft & Filter - Select -<br>Ediling<br>O<br>Last Update Date/Time                                                                                                    |
|   | The reverse of the second second seco                                                                                                    | eport w<br>ication<br>It will<br>ID. Us<br>ID. Us<br>Calibri<br>B C<br>Calibri<br>B C<br>Calibri<br>B C<br>Calibri<br>B C<br>Calibri<br>B C<br>Calibri<br>B C<br>Calibri<br>B C<br>Calibri<br>B C<br>Calibri<br>C B C<br>Calibri<br>C B C<br>Calibri<br>C Calibri<br>C Cali                                                                                                    | rill ope<br>respondent<br>e the<br>pe Layout For<br>ye Layout For<br>ye Layout For<br>ye Layout For<br>ye Layout For<br>Pent<br>Bert<br>Bird<br>Caddabby<br>Elmo<br>Ernie<br>Forget                                                                                                    | en in<br>nses 1<br>lispla<br>Verif<br>rulas Date<br>et lb<br>10<br>10<br>10<br>10<br>10<br>10<br>10<br>10<br>10                                                                                                    | Ex<br>for<br>ay<br>fy<br>b<br>c<br>c<br>c<br>c<br>c<br>c<br>c<br>c<br>c<br>c<br>c<br>c<br>c<br>c<br>c<br>c<br>c<br>c      | cell and e     all mem     the statu     poeprice     cell     celll     cell     cell     celll     cell     cell     celll     cell                                                                                                    | disp<br>ber<br>IS 0.<br>HOPENDE<br>enter 7<br>5<br>SPO Unit<br>45431<br>45431<br>45431<br>45431                                                                                                    | s/units t<br>s/units t<br>f the mo<br>f the mo<br>f the ca<br>NI_VERIY_SPO-90353<br>TI_VERIY_SPO-90353<br>TI_VERIY_SPO-90353<br>TI_UERIY_SPO-90353<br>TI_UERIY_SPO-90353<br>TI_UERIY_SPO-90353<br>TI_UERIY_SPO-90353<br>Number TI_<br>SPO Name<br>BASE CAPE COD SPO<br>BASE CAPE COD SPO<br>BASE CAPE COD SPO<br>BASE CAPE COD SPO<br>BASE CAPE COD SPO<br>BASE CAPE COD SPO<br>BASE CAPE COD SPO                                                                                                    | BAH<br>hat fa<br>embe<br>fure<br>formation<br>s                                                                                                    | Dep<br>Ill un<br>rs a:<br>e tho<br>Formatas (<br>k<br>certified?                         | k<br>k<br>k<br>k<br>k<br>k<br>k<br>k<br>k<br>k<br>k<br>k<br>k<br>k<br>k<br>k<br>k<br>k<br>k                   | ency la<br>a SPC<br>eed to<br>espon                                                                                                    | Data<br>Data<br>tree<br>the<br>ses.                                                                      | E.<br>SPO<br>SPO<br>Sof & Find &<br>Filter * Select +<br>Co<br>Last Update Date/Time                                                                                                    |
|   | The rev<br>Verifi<br>Note:<br>Dept<br>File File File<br>Parte Corp<br>Parte Corp<br>Parte Corp<br>Parte Corp<br>Parte Source<br>1 Emplib R R<br>2 100101<br>3 2010101<br>4 3010101<br>5 4010101<br>6 5010101<br>7 6010101<br>8 701001<br>8 701001                                                                                                    | eport w<br>ication<br>IL will<br>ID. Us<br>ID. Us<br>Calibri<br>B C<br>Calibri<br>B C<br>Calibri<br>B C<br>Calibri<br>B C<br>Calibri<br>B C<br>Calibri<br>B C<br>Calibri<br>B C<br>Calibri<br>B C<br>Calibri<br>B C<br>Calibri<br>B C<br>Calibri<br>B C<br>Calibri<br>B C<br>Calibri<br>B C<br>Calibri<br>B C<br>Calibri<br>B C<br>Calibri<br>B C<br>Calibri<br>C B C<br>Calibri<br>C B C<br>Calibri<br>C B C<br>Calibri<br>C B C<br>Calibri<br>C B C<br>Calibri<br>C Calibri<br>C Calibr                                                                                                    | vill ope<br>respondent<br>e the<br>pelayout For<br>Fort<br>East Name<br>Bert<br>Bird<br>Caddabby<br>Elmo<br>Errie<br>Frog<br>Grouch<br>Grover                                                                                                    | en in<br>nses 1<br>lispla<br>Verif<br>rulas Date<br>Pert set 10<br>10<br>10<br>10<br>10<br>10<br>10                                                                                                    | Exfor                                                                                                    | Accel and a<br>all mem<br>the statu<br>DEPT C<br>CG AR<br>CG AR<br>CG<br>CG AR<br>CG AR                                                                                                    | disp<br>ber<br>IS 02<br>ep00<br>r(_period<br>at 0<br>f<br>sp0 Unit<br>45431<br>45431<br>45431<br>45431<br>45431                                                                                                    | s/units t<br>s/units t<br>f the ma<br>f the ma<br>f the ca<br>t to ca<br>t to t to ca<br>t to ca<br>t to t to ca<br>t to ca<br>t to ca<br>t to t to t<br>to t to t to t<br>to t to t t                                                                                                    | BAH<br>hat fa<br>embe<br>pture<br>care<br>conditional f<br>formatting -<br>s                                                                                                    | Dep<br>Ill un<br>rrs a<br>e tho<br>corner as<br>certified?                               | L<br>Current Year<br>Certified?<br>No<br>No<br>No<br>No<br>No<br>No<br>No<br>No<br>No<br>No<br>No<br>No<br>No | A SPC<br>a SPC<br>a SPC<br>a spon<br>Deter Format<br>Cells                                                                                                    | Data<br>Data<br>) tree<br>• the<br>ses.<br>∑AutoSu<br>@ Fil-<br>ust<br>w Clear                           | C.<br>SPO<br>Q Sha<br>Sort & Find &<br>Filter * Select *<br>Editing                                                                                                    |
|   | The re<br>Verifi<br>Note:<br>Dept<br>Fic Hor<br>Pate For<br>Cipboard<br>M15<br>A Cipboard<br>M15<br>A Cipboard<br>M15<br>A Cipboard<br>M15<br>A Cipboard<br>M15<br>A Cipboard<br>A Cipboard<br>M15<br>A Cipboard<br>M15<br>A Cipboard<br>M15<br>A Cipboard<br>M15<br>A Cipboard<br>A Cipboard<br>A                                                                                                    | eport w<br>ication<br>It will<br>ID. Us<br>Internet<br>Internet                                                                                                    | rill ope<br>respondent<br>e the<br>ge Layout For<br>Fort<br>Last Name<br>Bert<br>Caddabby<br>Emile<br>Frog<br>Grouch<br>Grouch<br>Grouch                                                                                                    | en in<br>nses<br>lispla<br>Verif<br>e<br>e<br>e<br>e<br>e<br>e<br>e<br>e<br>e<br>e<br>e<br>e<br>e<br>e<br>e<br>e<br>e<br>e<br>e                                                                                                    | Ex<br>for<br>fy<br>fy<br>F<br>Dept ID                                                                                     | Accel and a<br>all mem<br>the statu<br>DEPT C<br>C & Adv<br>May Yes Acce<br>Way Yes Acce<br>Way Acce<br>Way Acce<br>Way Acce<br>Way Acce<br>Way Accel<br>Way Accel<br>Magnet<br>C & STA GOUCESTER<br>C & STA GOUCESTER<br>C & STA C & STA C & S                                                                                                    | disp<br>ber<br>IS 0.<br>CEPENDE<br>at 0<br>H<br>SPO Unit<br>SPO Unit<br>SPO UNIT<br>SPO UNIT        | s/units t<br>s/units t<br>f the me<br>f the me<br>f the me<br>f the source<br>f the source<br>f the sour                                                                                                    | BAH<br>hat fa<br>embe<br>pture<br>conditional f<br>formatting -<br>s                                                                                                    | Dep<br>lll un<br>rrs a<br>e tho<br>corrate (<br>rable- St<br>bytes<br>K<br>Certified?    | L<br>Current Year<br>Certified?<br>No<br>No<br>No<br>No<br>No<br>No<br>No<br>No<br>No<br>No<br>No<br>No<br>No | A SPC<br>a SPC<br>a spc<br>a spc | Data<br>Data<br>• the<br>ses.<br>∑AutoSum<br>Fill<br>€ Clear                                             | C.<br>SPO                                                                                                    |
|   | The reversion of the second second se                                                                                                    | eport w<br>ication<br>It will<br>ID. Us<br>ID. Us<br>ID. US<br>ID. US | vill ope<br>respondent<br>e the<br>pelayout For<br>y ent<br>pelayout For<br>y ent<br>For<br>Burd<br>Caddabby<br>Elmo<br>Erroig<br>Grover<br>Monster<br>Monster                                                                                                    | en in<br>nses 1<br>lispla<br>Verif<br>vuls Date<br>et lo<br>10<br>10<br>10<br>10<br>10<br>10<br>10<br>10<br>10<br>10<br>10<br>10<br>10                                                                                                    | Ex<br>for<br>ay<br>fy<br>c<br>c<br>c<br>c<br>c<br>c<br>c<br>c<br>c<br>c<br>c<br>c<br>c<br>c<br>c<br>c<br>c<br>c           | Accel and a<br>all mem<br>the statu<br>DEPT C<br>C (BA<br>WWW WW Acce<br>Alignment                                                                                                    | disp<br>ber<br>IS 0<br>epo<br>epo<br>et 0<br>et 0<br>f<br>spo Unit<br>spo Unit<br>spo U | s/units t<br>s/units t<br>f the mo<br>f the mo<br>f the cas<br>nut/veriny spo-sess<br>fill me what you want to<br>general<br>so - 96 - 95 - 95 - 95 - 95<br>Number n<br>ses case con spo<br>Base case con spo<br>Base case con spo                                                                                                    | BAH<br>hat fa<br>embe<br>pture<br>face<br>dow<br>Conditional I<br>conditional I<br>conditional I<br>formatting                                                                                                    | Dep<br>lll un<br>rs a<br>e tho<br>state state<br>k<br>Certified?                         | L<br>Current Year<br>Certified?<br>No<br>No<br>No<br>No<br>No<br>No<br>No<br>No<br>No<br>No<br>No<br>No<br>No | M<br>Last<br>Updated by                                                                                                    | Data<br>Data<br>tree<br>the<br>ses.                                                                      | e.<br>SPO<br><sup>n</sup> <sup>2</sup> <sup>2</sup> <sup>2</sup> <sup>2</sup> <sup>2</sup> <sup>2</sup> <sup>2</sup> <sup>2</sup> <sup>2</sup> <sup>2</sup>                                                                                                    |
|   | The rev<br>Verifi<br>Note:<br>Dept<br>File Hor<br>Patte Copy<br>Patte Copy<br>Patte Copy<br>Patte Copy<br>Patte Copy<br>Patte Source<br>Source<br>1 Emplib R & Copy<br>Patte Source<br>Source<br>S | eport w<br>ication<br>IL will<br>ID. Us<br>ID. Us<br>ID. US<br>ID. US | rill ope<br>respondent<br>e the<br>pelayout For<br>Fort<br>Fort<br>Ent<br>Bird<br>Caddabby<br>Elmo<br>Errie<br>Frog<br>Grouch<br>Grouch<br>Gro                                                                                                    | en in<br>nses 1<br>lispla<br>Verif<br><sup>mulas</sup> Data<br><sup>mulas</sup> Data | Ex<br>for<br>ay<br>fy                                                                                                    | Accel and a<br>all mem<br>the statu<br>pept and a<br>with a statu<br>pept name<br>of as ta doucester<br>of as ta doucester<br>of as                                                                                                    | disp<br>ber<br>15 02<br>400PENDE<br>at 0<br>5<br>5<br>6<br>8<br>8<br>9<br>9<br>9<br>9<br>9<br>9<br>9<br>9<br>9<br>9<br>9<br>9<br>9<br>9<br>9<br>9<br>9                                                                                                    | s/units t<br>s/units t<br>f the mod<br>ft the ca<br>t to ca<br>t to t to t to t<br>to t to t to t to t t                                                                                                    | BAH<br>hat fa<br>embe<br>ource<br>formations<br>formations<br>s                                                                                                    | Dep<br>Ill un<br>rrs as<br>e tho<br>romatas (<br>Table - Sp<br>Viss<br>k<br>certified?   | L<br>Current Year<br>Certified?<br>No<br>No<br>No<br>No<br>No<br>No<br>No<br>No<br>No<br>No<br>No<br>No<br>No | A SPC<br>a SPC<br>a SPC<br>a spon                                                                                                    | Data<br>Data<br>) tree<br>• the<br>ses.<br>∑AutoSu<br>€ Fil-<br>Last<br>Updated<br>by Desc               | C.<br>SPO<br>Q. Shu<br>Sort & Find &<br>Filter - Select -<br>Editing                                                                                                    |
|   | The re<br>Verifi<br>Note:<br>Dept<br>Cipbead<br>M15<br>1 Empl ID R<br>2 100001<br>3 201001<br>4 301001<br>5 401001<br>5 401001<br>5 401001<br>5 401001<br>5 401001<br>1 1212121<br>1 213131<br>1 1414441<br>1 41513151                                                                                                    | eport w<br>ication<br>IL will<br>ID. Us<br>ID. Us<br>ID. US<br>ID. US | rill ope<br>respondent<br>e the<br>ge Layout For<br>ye Layout For<br>ye Layout For<br>ye Layout For<br>ge Caddaby<br>Errite<br>Grouch<br>Grouch                                                                                                    | en in<br>nses<br>lispla<br>Verif<br>verif<br>e<br>e<br>e<br>e<br>e<br>e<br>e<br>e<br>e<br>e<br>e<br>e<br>e<br>e<br>e<br>e<br>e<br>e<br>e                                                                                                    | Ex<br>for<br>ay<br>fy<br>F<br>Dept ID                                                                                     | Accel and a<br>all mem<br>the statu<br>DEPT C<br>C G AC<br>C G AC<br>C G G<br>C G G<br>C MO<br>C G G<br>C G G<br>C MO<br>C G G<br>C G G<br>C MO<br>C G G<br>C G G<br>C MO<br>C G G<br>C MO<br>C G<br>C G G<br>C MO<br>C MO<br>C G G<br>C MO<br>C MO<br>C G G<br>C MO<br>C MO<br>C G G<br>C MO<br>C MO                                                                                                    | disp<br>ber<br>15 00<br>epo<br>1000000000000000000000000000000000000                                                                                                    | s/units t<br>s/units t<br>f the me<br>f the me<br>f the me<br>f the source<br>f the source<br>f the sour                                                                                                    | BAH<br>hat fa<br>embe<br>pture<br>doa<br>Conditional I<br>formatting -<br>s                                                                                                    | Dep<br>lll un<br>rrs au<br>e tho<br>romatas (<br>Table- St<br>yies<br>k<br>Certified?    | L<br>Current Year<br>Certified?<br>No<br>No<br>No<br>No<br>No<br>No<br>No<br>No<br>No<br>No                   | ency la<br>a SPC<br>eed to<br>espon                                                                                                    | Data<br>Data<br>• the<br>ses.<br>∑AutoSum<br>€ Fil-<br>€ Clear                                           | C.<br>SPO                                                                                                    |
|   | The reversion of the second second se                                                                                                    | eport w<br>ication<br>It will<br>ID. Us<br>IL will<br>ID. Us<br>IL clibri<br>B I<br>IL clibri<br>B I<br>IL clibri<br>IL clibri<br>B I<br>IL clibri<br>B I<br>IL clibri<br>IL clibri<br>IL clibri<br>IL clibri<br>IL clibri<br>IL clibri<br>IL clibri<br>IL          | rill ope<br>respondent<br>e the<br>se Layout For<br>e the<br>ge Layout For<br>e the<br>set<br>b<br>for<br>Caddabby<br>Elmo<br>Ernie<br>Frog<br>Grouch<br>Grover<br>Monster<br>Smiley<br>Soundman<br>Von Count<br>Zee                                                                                                    | en in<br>nses<br>lispla<br>Verif<br>vulas<br>et a<br>bept Set ID<br>10<br>10<br>10<br>10<br>10<br>10<br>10<br>10<br>10<br>10<br>10<br>10<br>10                                                                                                    | Ex<br>for<br>ay<br>fy<br>=<br>=<br>=<br>=<br>=<br>=<br>=<br>=<br>=<br>=<br>=<br>=<br>=<br>=<br>=<br>=<br>=<br>=           | Casha Casha Marka Casha Marka                                                                                                    | disp<br>ber<br>spon<br>doppende<br>disp<br>epo<br>disp<br>epo<br>disp<br>e<br>disp<br>epo<br>disp<br>e<br>disp<br>e<br>disp<br>e<br>disp<br>e<br>disp<br>disp<br>disp<br>disp<br>disp<br>disp<br>disp<br>disp                                                                                                    | sponse of the second of the second of the se                                                                                                    | BAH<br>hat fa<br>embe<br>pture<br>conditional f<br>conditional f<br>conditio | Dep<br>lll un<br>rrs a<br>e tho<br>set tho<br>k<br>certified?                            | L<br>L<br>L<br>Current Vear<br>Certified?<br>No<br>No<br>No<br>No<br>No<br>No<br>No<br>No<br>No<br>No         | A SPC                                                                                                    | Data<br>Data<br>tree<br>tree<br>ses.                                                                     | e.<br>SPO<br>& Shar<br>* A P P<br>Sott & Find &<br>Find &<br>Editing<br>o<br>Last Update Date/Time                                                                                                    |
|   | The rev<br>Verifi<br>Note:<br>Dept<br>File 6 opp<br>Patte 6 opp<br>Patte 6 opp<br>Patte 7 opp<br>Clipboard<br>1 Empl 10 R<br>2 1001001<br>3 2001001<br>5 4010101<br>6 5010101<br>8 5010101<br>8 501001<br>8 501001<br>8 501001<br>8 501001<br>8 501001<br>8 501001<br>8 501001<br>8 501001<br>8 501001<br>8 501001<br>8 501001<br>8 501001<br>8 501001<br>8 501001<br>8 501001<br>8 501001<br>8 501001<br>8 501001<br>8 501001<br>8 501001<br>8 501001<br>8 501001<br>8 501001<br>8 5010001<br>8 5010000<br>8 50100000000000000000000000000000000000                                                                                                    | eport w<br>ication<br>IL will<br>ID. Us<br>ID. Us<br>ID. US<br>ID. US | response<br>response<br>respon                                                                                                    | en in<br>nses 1<br>lispla<br>Verif<br>Verif<br>Control (1)<br>(1)<br>(1)<br>(1)<br>(1)<br>(1)<br>(1)<br>(1)                                                                                                    | Ex<br>for                                                                                                    | Accel and a<br>all mem<br>the statu<br>DEPT C<br>C G (A<br>WW V C Acob<br>WW C C C<br>WW C C C C                                                                                                    | disp<br>ber<br>15 00<br>10000000<br>100000000000000000000000                                                                                                    | A solution of the solution of the solution of                                                                                                    | BAH<br>hat fa<br>embe<br>fure<br>formations -<br>s                                                                                                    | Dep<br>Ill un<br>rrs a<br>e tho<br>Formatas 6<br>tho<br>Table 5<br>5<br>K<br>Certified?  | k<br>certified?<br>k<br>certified?<br>No<br>No<br>No<br>No<br>No<br>No<br>No<br>No<br>No<br>No                | A SPC<br>a SPC<br>a SPC<br>a spon                                                                                                    | Data<br>Data<br>) tree<br>ses.<br>∑ AutoSu<br>@ Fil-<br>updated<br>by Desc                               | C.<br>SPO                                                                                                    |